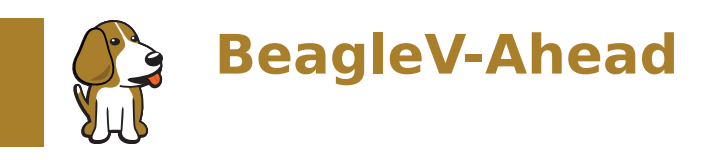

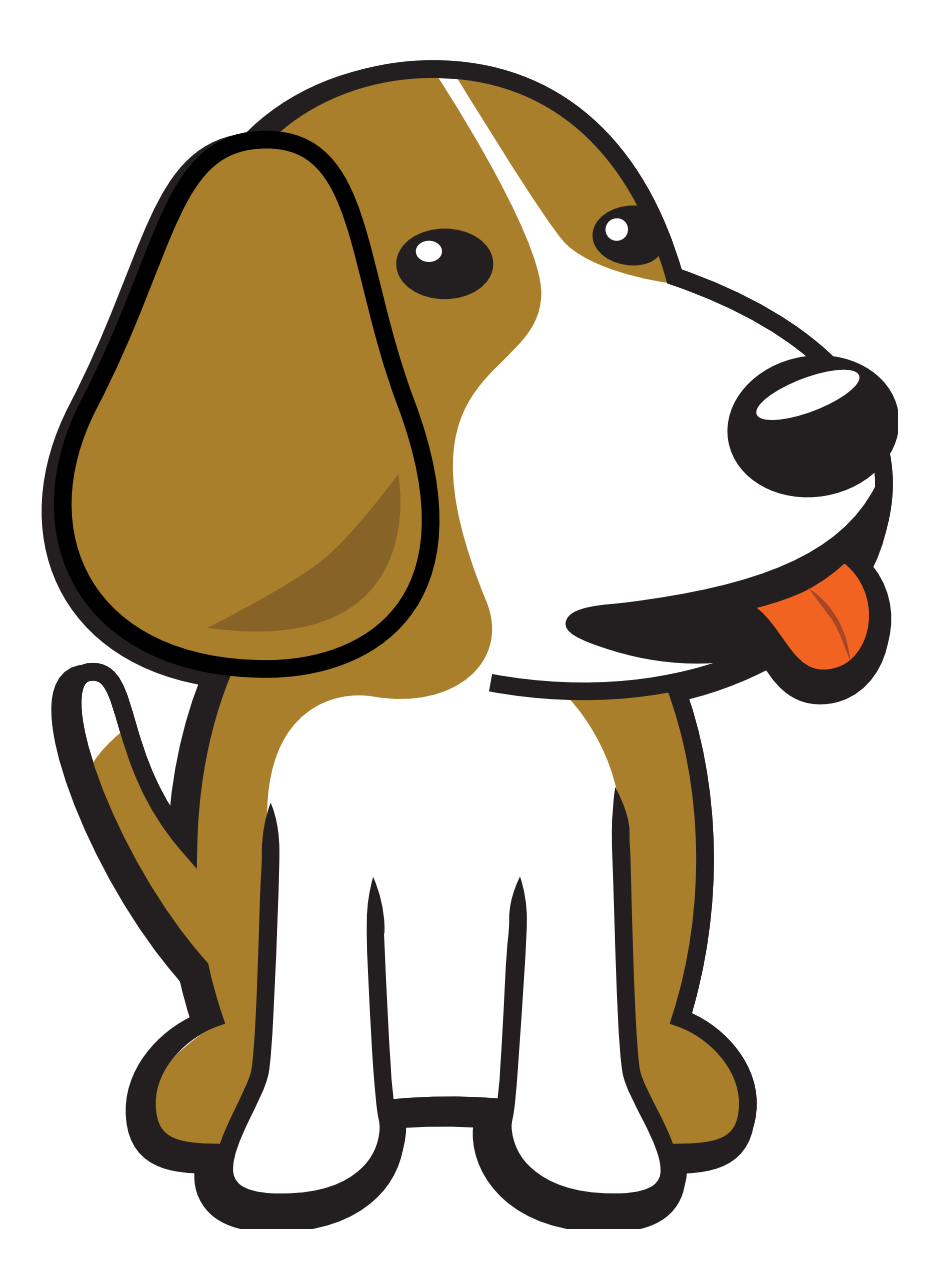

BeagleBoard.org Foundation May 14, 2025

# **Table of contents**

| 1 | Intro | oduction 3                                  |
|---|-------|---------------------------------------------|
|   | 1.1   | Pinout Diagrams                             |
|   | 1.2   | Detailed overview                           |
|   | 1.3   | Board components location                   |
|   |       | 1.3.1 Front components location             |
|   |       | 1.3.2 Back components location              |
| _ |       |                                             |
| 2 | Quid  | Sk Start 9                                  |
|   | 2.1   | What's included in the box?                 |
|   | 2.2   | Unboxing                                    |
|   | 2.3   | Antenna guide                               |
|   | 2.4   | lethering to PC                             |
|   | 2.5   | Flashing eMMC                               |
|   |       | 2.5.1 Download latest software image        |
|   |       | 2.5.2 Put BeagleV Ahead in USB flash mode   |
|   |       | 2.5.3 Flash the latest image on eMMC        |
|   | 2.6   | Access UART debug console                   |
|   | 2.7   | Connect USB gadgets                         |
|   | 2.8   | Connect to WiFi                             |
|   | 2.9   | Demos and Tutorials                         |
| 3 | Desi  | ign & specifications                        |
|   | 3.1   | Block diagram                               |
|   | 3.2   | System on Chip (SoC)                        |
|   | 3.3   | Power management                            |
|   | 0.0   | 3.3.1 Barrel jack                           |
|   |       | 3.3.2 0.8V DCDC buck                        |
|   |       | 3.3.3 3.3V DCDC buck                        |
|   |       | 3.3.4 1.8V LDO                              |
|   |       | 3.3.5 PMIC                                  |
|   | 3.4   | General Connectivity and Expansion          |
|   |       | 3.4.1 microUSB 3.0 port                     |
|   |       | 3.4.2 P8 & P9 cape header pins              |
|   |       | 3.4.3 mikroBUS shuttle connector            |
|   |       | 3.4.4 P8, P9, and mikroBUS helper circuitry |
|   | 3.5   | Buttons and LEDs                            |
|   | 0.0   | 3.5.1 Boot select buttons                   |
|   |       | 3.5.2 User LEDs and Power LED               |
|   |       | 3.5.3 Power and reset button                |
|   | 3.6   | Wired and wireless connectivity             |
|   | 0.0   | 3.6.1 Ethernet                              |
|   |       | 3.6.2 WiFi & Bluetooth 28                   |
|   | 3.7   | Memory, Media and Data storage              |
|   | 5.7   | 3.7.1 DDR memory                            |
|   |       | 3.7.2 eMMC                                  |
|   |       | 373 microSD 28                              |
|   |       | 3.7.4 EEPROM                                |

|   | 3.8  | Multimedia I/O                    | 3 |
|---|------|-----------------------------------|---|
|   |      | 3.8.1 CSI0                        | 3 |
|   |      | 3.8.2 CSI1                        | 3 |
|   |      | 3.8.3 DSI                         | 3 |
|   |      | 3.8.4 CSI & DSI level shifter     | 3 |
|   |      | 3.8.5 HDMI                        | 3 |
|   | 3.9  | Debug                             | ŝ |
|   |      | 3.9.1 UART debug port             | ŝ |
|   |      | 3.9.2 JTAG debug port             | ŝ |
|   | 3.10 | Mechanical Specifications         | 7 |
| _ | _    |                                   | _ |
| 4 | Exp  | ansion 41                         | L |
|   | 4.1  | Cape Headers                      | L |
|   |      | 4.1.1 Connector P8                | L |
|   |      | 4.1.2 Connector P9                | כ |
| 5 | Den  | nos 51                            | L |
|   | 5.1  | Using CSI Cameras                 | 1 |
|   |      | 5.1.1 Hardware                    | 1 |
|   |      | 5.1.2 Software                    | 1 |
|   |      |                                   |   |
| 6 | Sup  | port 53                           | 3 |
|   | 6.1  | Production board boot media       | 3 |
|   | 6.2  | Certifications and export control | 3 |
|   |      | 6.2.1 Export designations         | 3 |
|   |      | 6.2.2 Size and weight             | 3 |
|   | 6.3  | Additional documentation          | 3 |
|   |      | 6.3.1 Hardware docs               | 3 |
|   |      | 6.3.2 Software docs               | 3 |
|   |      | 6.3.3 Support forum               | ł |
|   |      | 6.3.4 Pictures                    | ŧ |
|   | 6.4  | Change History                    | ŧ |
|   |      | 6.4.1 Board Changes               | 1 |

BeagleV-Ahead is a high-performance open-source RISC-V single board computer (SBC) built around the Alibaba TH1520 SoC. It has the same P8 & P9 cape header pins as BeagleBone Black allowing you to stack your favourite BeagleBone cape on top to expand it's capability. Featuring a powerful quad-core RISC-V processor BeagleV Ahead is designed as an affordable RISC-V enabled pocket-size computer for anybody who want's to dive deep into the new RISC-V ISA.

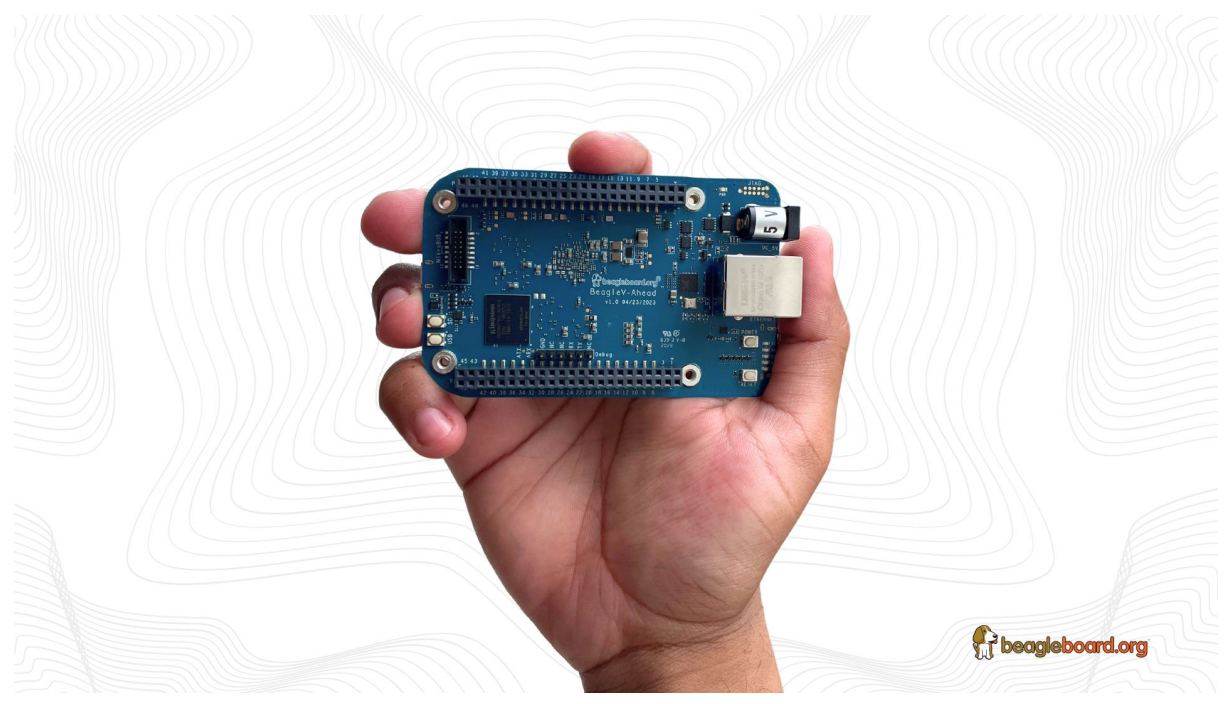

## **Chapter 1**

# Introduction

BeagleV-Ahead is a high-performance open-source RISC-V single board computer (SBC) built around the Alibaba TH1520 SoC. It has the same P8 & P9 cape header pins as BeagleBone Black allowing you to stack your favourite BeagleBone cape on top to expand it's capability. Featuring a powerful quad-core RISC-V processor BeagleV Ahead is designed as an affordable RISC-V enabled pocket-size computer for anybody who want's to dive deep into the new RISC-V ISA.

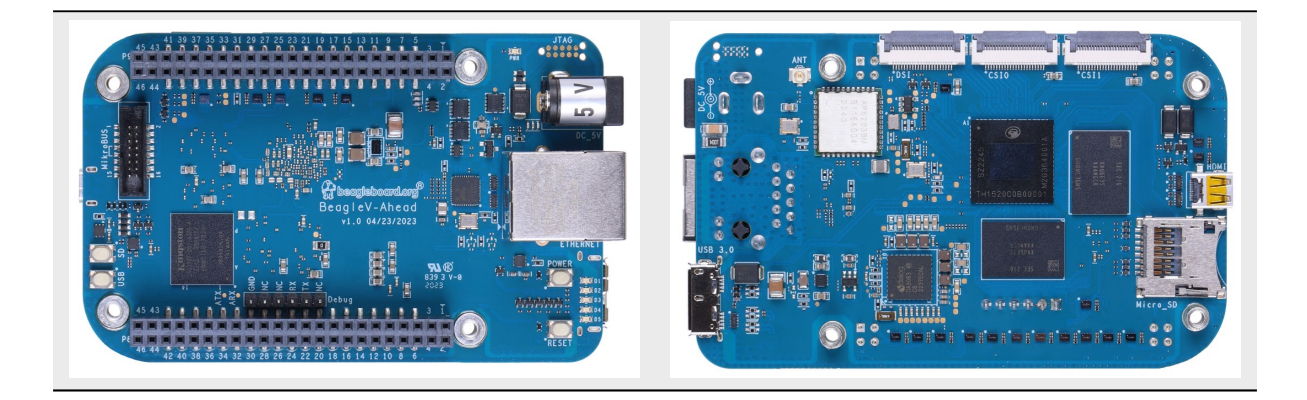

## **1.1 Pinout Diagrams**

Choose the cape header to see respective pinout diagram.

P8 cape header

P9 cape header

## **1.2 Detailed overview**

BeagleV Ahead is build around T-Head TH1520 RISC-V SoC with quad-core Xuantie C910 processor clocked at 1.85GHz with a 4 TOPS NPU, support for 64-bit DDR, and audio processing using a single core C906.

BeagleV Ahead P8 cape header pinout

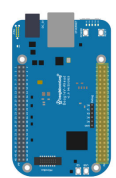

|          |               | P8    |                                                                                                    |
|----------|---------------|-------|----------------------------------------------------------------------------------------------------|
| GND      | / P8.01 👝 🖜   | 81 82 | P8.02 / GND                                                                                                    |
| GPI01_21 | / P8.03 /— 💿  | 63 64 | P8.04 / GPI01_22 / GPI01_22 / CPI01_22 / CPI01_22 /  |
| GPI01_23 | / P8.05 /— 🗩  | 85 86 | P8.06 / GPI01_24 / GPI01_24 /  |
| GPI01_25 | / P8.07 👝 🖜   | 87 83 | 👁 / P8.08 / GPI01_26 /                                                                                                    |
| GPI01_27 | / P8.09 👝 🖜   | 69 10 | P8.10 / GPI01_28 / GPI01_28 /  |
| GPI01_29 | / P8.11 🖂 🖜   | 11 12 | P8.12 / GPI01_30 / GPI01_30 /  |
| GPI03_2  | / P8.13 👝 🧿   | 13 14 | P8.14 / GPI01_20 /                                                                                                    |
| GPI03_0  | / P8.15 👝 💿   | 15 16 | P8.16 / GPI00_20 /                                                                                                    |
| GPI03_1  | / P8.17 🖂 🖜   | 17 18 | 👁 — / P8.18 / GPI01_5 /                                                                                                    |
| GPI03_3  | / P8.19 🦰 🔵   | 19 20 | 👁 / P8.20 / GPI01_6 /                                                                                                    |
| GPI01_7  | / P8.21 /—— 🧿 | 21 22 | P8.22 / GPI01_8 /                                                                                                    |
| GPI01_9  | / P8.23 👝 🕘   | 23 24 | P8.24 / GPI01_10 / GPI01_10 /  |
| GPI01_11 | / P8.25 — 🖜   | 25 26 | 👁 — / P8.26 / GPI01_12 /                                                                                                    |
| GPI01_15 | / P8.27 🦰 🔵   | 27 28 | 🕞 🚽 P8.28 / GPI01_16 /                                                                                                    |
| GPI01_14 | / P8.29 /— 🖲  | 29 30 | P8.30 / GPI01_13 / GPI01_13 /  |
| GPI01_3  | / P8.31 /— 💿  | 31 32 | P8.32 / GPI01_4 / GPI01_4 / CPI01_4 / CPI01 |
| GPI01_2  | / P8.33 /—— 🧿 | 33 34 | 👁 / P8.34 / GPI01_0 /                                                                                                    |
| GPI01_1  | / P8.35 /— 🖲  | 35 36 | 🕒 / P8.36 / GPI00_31 /                                                                                                    |
| GPI00_29 | / P8.37 /— 🧿  | 37 38 | P8.38 / GPI00_30 / GPI00_30 /  |
| GPI00_27 | / P8.39 🖂 🗨   | 39 40 | 👁 — / P8.40 / GPI00_28 /                                                                                                    |
| GPI00_25 | / P8.41 /— 🖲  | 41 42 | P8.42 / GPI00_26 / GPI00_26 / GPI00_200_20 / GPI00_200_200_200_200_200_200 |
| GPI00_23 | / P8.43 🖂 🖲   | 43 44 | P8.44 / GPI00_24 / GPI00_24 / GPI000_24 / GPI00_24 / GPI00_24 / |
| GPI00_21 | P8.45 — 🧿     | 45 46 | P8.46 / GPI00_22 / GPI00_22 / GPI000_22 / GPI00_22 / GPI00_22 / |

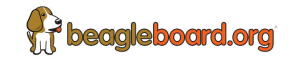

Fig. 1.1: BeagleV Ahead P8 cape header pinout

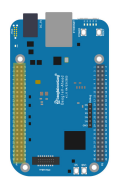

#### P9 P9.02 /GND P9.04 / VOUT P9.06 /VIN P9.08 / VOUT GND/ P9.01, /<mark>3</mark> / P9.03 / V/ P9.05 / P9.07 / . ONKEY#/ P9.09 / P9.10 / ESET# IOO 10 / P9.11 / P9.12 / GPI02 ۲ <mark>11</mark> / P9.13 / • / P9.14 / G 7 / P9.15 / ۲ • / P9.16 / GF / P9.17 / / P9.19 / / P9.18 / GF / P9.20 / GP • • / P9.21 • P9.22 / P9.23 • / P9.24 / <mark>8</mark> / P9.25 / • / P9.26 / / P9.27 ; / P9.28 / 17 / P9.29 / / P9.30 / G . 2\_14 / P9.31 / GND/ P9.33 / P9.32 • • . 16 / P9.35 16 / P9.35 12 / P9.37 P9.36 / AD . . • • P9.40 / ADO / P9.39 . . P9.40 ADC P9.42 GPIC P9.44 GND / P9.41 / GND/ P9.43 • . /GND/ P9.45 / P9.46 / GND

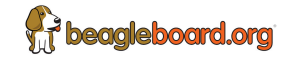

Fig. 1.2: BeagleV Ahead P9 cape header pinout

**BeagleV** Ahead P9 cape header pinout

| Feature                                                  | Description                                                                                                    |
|----------------------------------------------------------|----------------------------------------------------------------------------------------------------|
| Processor<br>PMIC<br>Memory<br>Storage<br>WiFi/Bluetooth | T-Head TH1520 (quad-core Xuantie C910 processor)<br>DA9063<br>4GB LPDDR4<br>16GB eMMC<br>• PHY: AP6203BM<br>• Antennas: 2.4GHz & 5GHz                                                                                |
| Ethernet                                                 | <ul> <li>PHY: Realtek RTL8211F-VD-CG Gigabit Ethernet phy</li> <li>Connector: integrated magnetics RJ-45</li> </ul>                                                                                                  |
| microUSB 3.0                                             | <ul> <li>Connectivity: USB OTG, Flash support</li> <li>Power: Input: 5V @ <to-do>, Output: 5V @ <to-do></to-do></to-do></li> </ul>                                                                                   |
| HDMI                                                     | <ul><li>Transmitter: TH1520 Video out system</li><li>Connector: Mini HDMI</li></ul>                                                                                                    |
| Other connectors                                         | <ul> <li>microSD</li> <li>mikroBUS shuttle connector (I2C/UART/SPI/ADC/PWM/GPIO)</li> <li>2 x CSI connector compatible with BeagleBone AI-64,<br/>Raspberry Pi Zero / CM4 (22-pin)</li> <li>DSI connector</li> </ul> |

#### Table 1.1: BeagleV Ahead features

## **1.3 Board components location**

This section describes the key components on the board, their location and function.

### **1.3.1** Front components location

| Feature             | Description                                                                                                  |
|---------------------|----------------------------------------------------------------------------------------------------|
| Power LED           | Power (Board ON) indicator                                                                                   |
| JTAG (TH1520)       | TH1520 SoC JTAG debug port                                                                                   |
| Barrel jack         | Power input                                                                                                  |
| GigaBit Ethernet    | 1Gb/s Wired internet connectivity                                                                            |
| User LEDs           | Five user LEDs, board-power-and-boot section provides more details. These LEDs are connect to the TH1520 SoC |
| Reset button        | Press to reset BeagleV Ahead board (TH1520 SoC)                                                              |
| Power button        | Press to shut-down (OFF), hold down to boot (ON)                                                             |
| P8 & P9 cape header | Expansion headers for BeagleBone capes.                                                                      |
| UART debug header   | 6 pin UART debug header                                                                                      |
| USB boot button     | Hold and reset board (power cycle) to flash eMMC via USB port                                                |
| SD boot button      | Hold and reset board (power cycle) to boot from SD Card                                                      |
| mikroBUS shuttle    | 16pin mikroBUS shuttle connector for interfacing mikroE click boards                                         |
| 16GB eMMC           | Flash storage                                                                                                |
| RTL8211F            | Gigabit IEEE 802.11 Ethernet PHY                                                                             |

Table 1.2: BeagleV Ahead board front components location

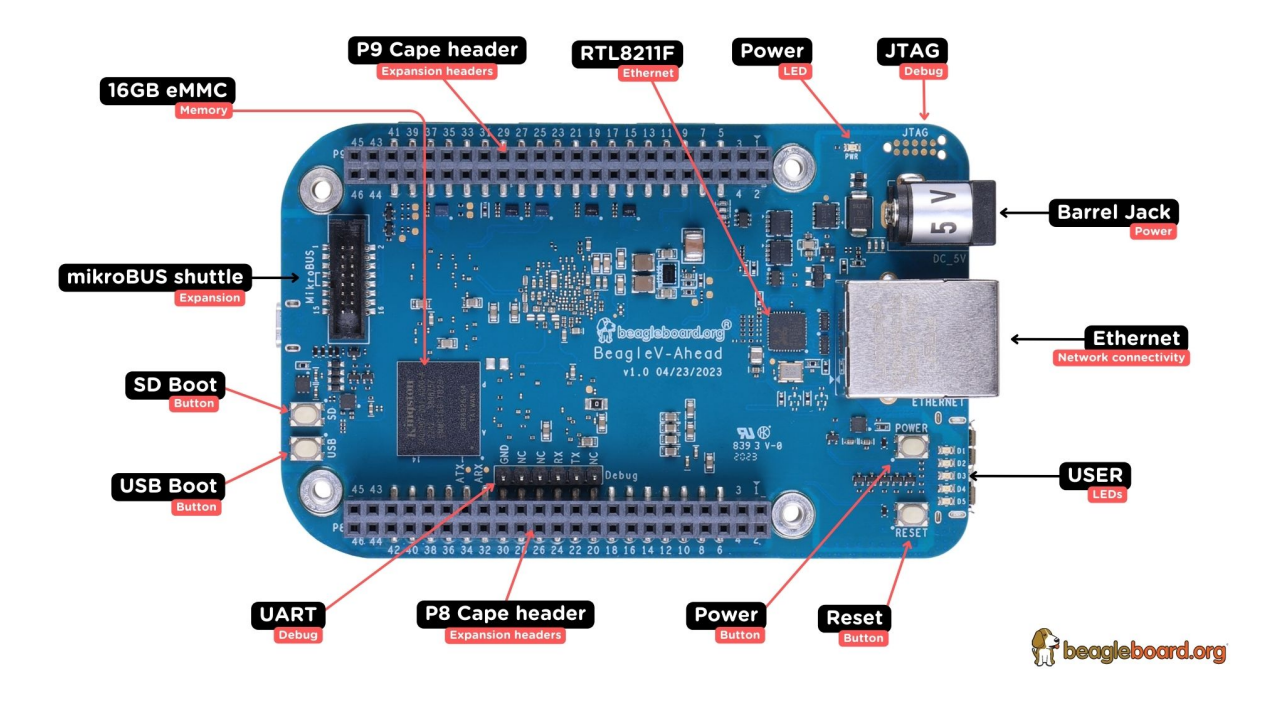

Fig. 1.3: BeagleV Ahead board front components location

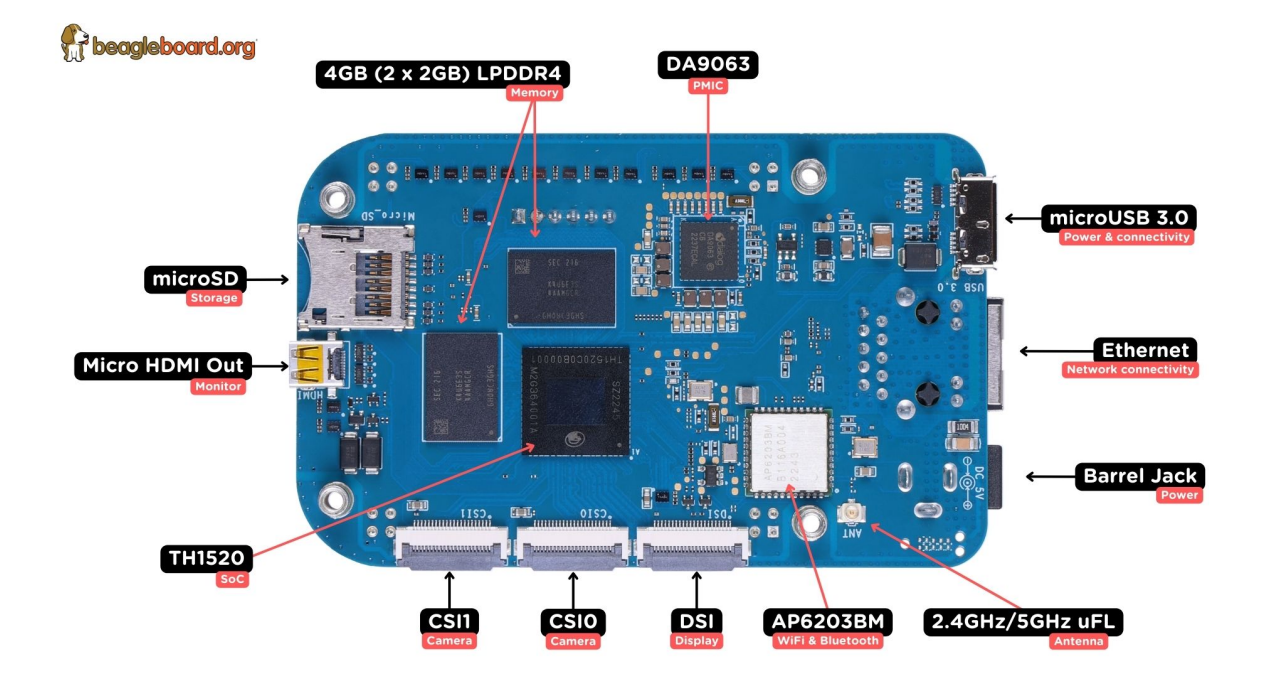

Fig. 1.4: BeagleV Ahead board back components location

## 1.3.2 Back components location

| Feature           | Description                                            |
|-------------------|--------------------------------------------------------|
| DA9063            | Dialog semi Power Management Integrated Circuit (PMIC) |
| microUSB 3.0      | Power & USB connectivity as client or Host (OTG)       |
| Antenna connector | 2.4GHz/5GHz uFL connector                              |
| AP6203BM          | Ampak WiFi & BlueTooth combo                           |
| DSI               | MIPI Display connector                                 |
| CSI0 & CSI1       | MIPI Camera connectors                                 |
| TH1520            | T-Head quad-core C910 RISC-V SoC                       |
| Mini HDMI         | HDMI connector                                         |
| microSD           | Micro SD card holder                                   |
| 4GB RAM           | 2 x 2GB LPDDR4 RAM                                     |

Table 1.3: BeagleV Ahead board back components location

## **Chapter 2**

# **Quick Start**

## 2.1 What's included in the box?

When you purchase a brand new BeagleV Ahead, In the box you'll get:

- 1. BeagleV Ahead board
- 2. One (1) 2.4GHz/5GHz antenna
- 3. USB super-speed micro-A plug to type-A receptacle cable (for connecting common USB type-A peripherals)
- 4. Quick-start card

Tip: For board files, 3D model, and more, you can checkout BeagleV-Ahead repository on OpenBeagle.

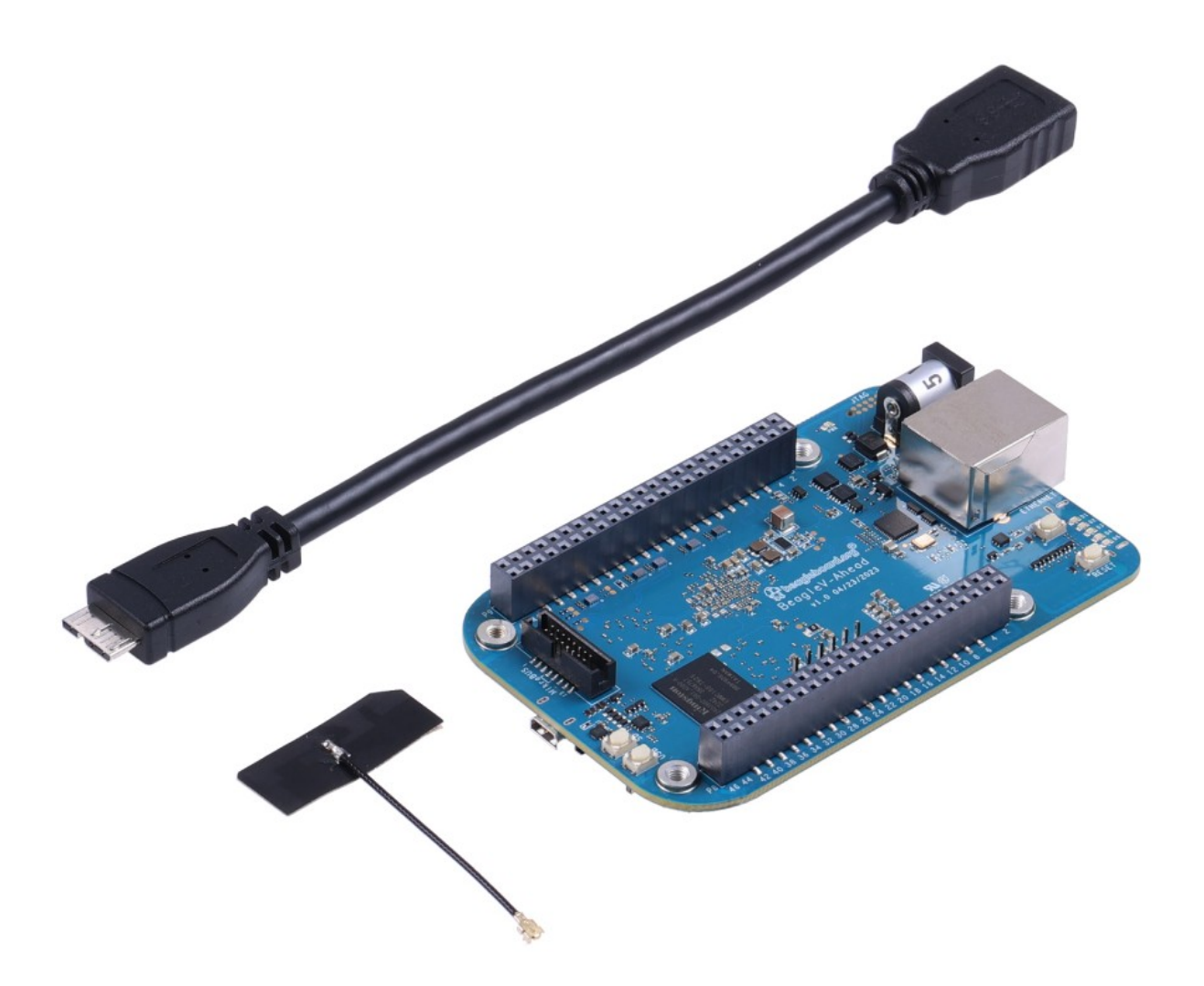

## 2.2 Unboxing

## 2.3 Antenna guide

**Warning:** uFL antenna connectors are very delicate and should be handled with care.

#### **Connecting antenna**

To use WiFi you are **required** to connect the 2.4GHz/5GHz antenna provided in BeagleV Ahead box. Below is a guide to connect the antenna to your BeagleV Ahead board.

#### **Disconnecting antenna**

If for some reason you want to disconnect the antenna from your BeagleV Ahead board you can follow the guide below to remove the antenna without beaking the uFL antenna connector.

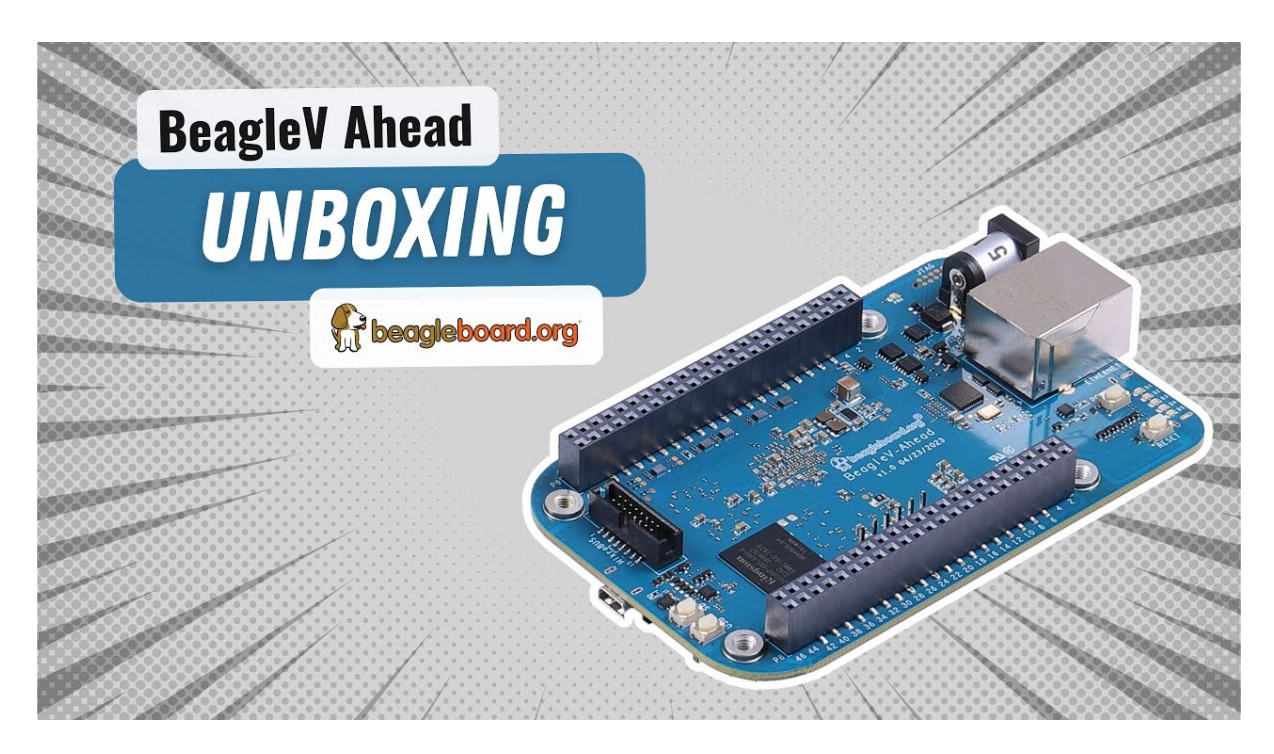

Fig. 2.1: https://youtu.be/SVC9peUUzE0

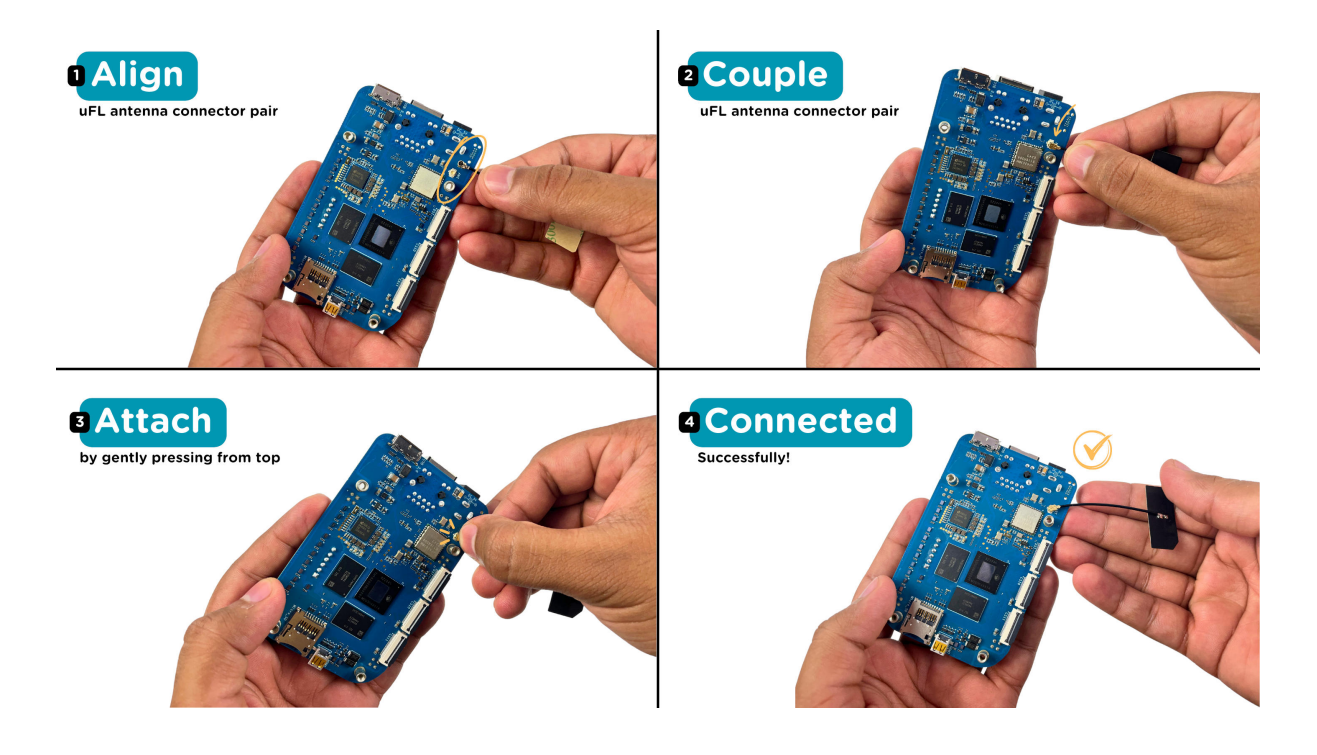

Fig. 2.2: Connecting 2.4GHz/5GHz antenna to BeagleV Ahead.

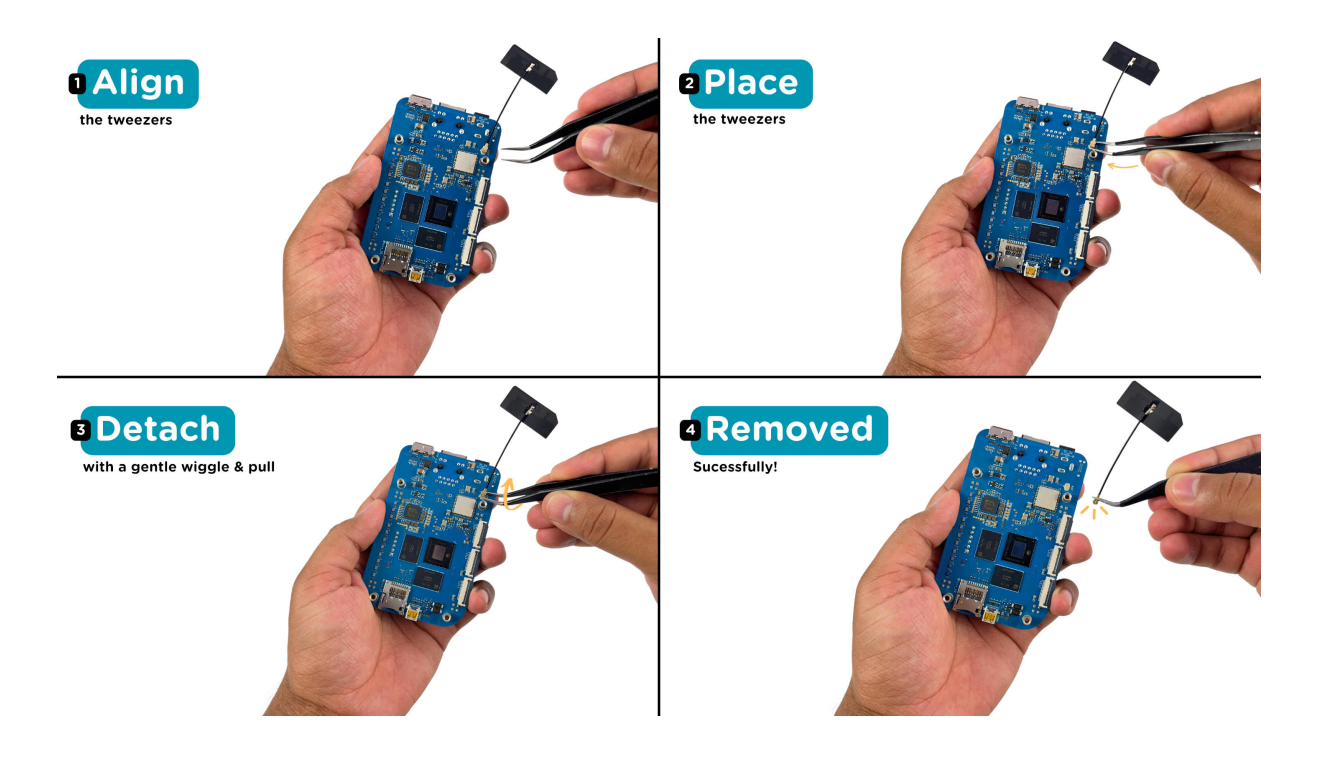

Fig. 2.3: Removing 2.4GHz/5GHz antenna to BeagleV Ahead.

## 2.4 Tethering to PC

To connect the board to PC via USB 3.0 port you can use either a standard high-speed micro-B cable or a USB 3.0 super-speed micro-B cable. Connection guide for both are shown below:

**Important:** high-speed micro-B will support only USB 2.0 speed but super-speed micro-B cable will support USB 3.0 speed.

#### super-speed micro-B connection (USB 3.0)

For super speed USB 3.0 connection it's recommended to use super-speed micro-B USB cable. To get a superspeed micro-B cable you can checkout links below:

- 1. USB 3.0 Micro-B Cable 1m (sparkfun)
- 2. Stewart Connector super-speed micro-B (DigiKey)
- 3. CNC Tech super-speed micro-B (DigiKey)
- 4. Assmann WSW Components super-speed micro-B (DigiKey)

**Note:** If you only have a high-speed micro-B cable you can checkout high-speed micro-B connection guide.

#### high-speed micro-B connection (USB 2.0)

For USB 2.0 connection it's recommended to use high-speed micro-B USB cable. To get a high-speed micro-B cable you can checkout links below:

1. USB micro-B Cable - 6 Foot (sparkfun)

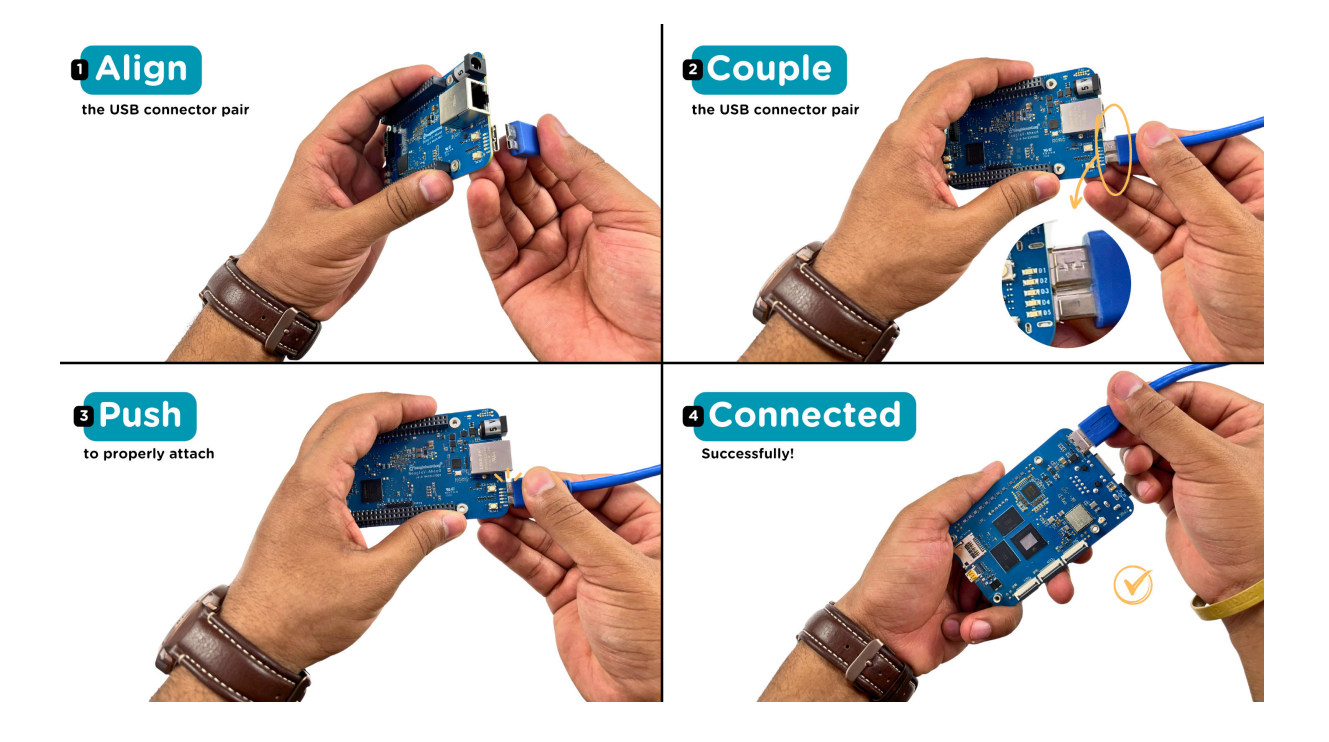

Fig. 2.4: super-speed micro-B (USB 3.0) connection guide for BeagleV Ahead.

- 2. Stewart Connector high-speed micro-B (DigiKey)
- 3. Assmann WSW Components high-speed micro-B (DigiKey)
- 4. Cvilux USA high-speed micro-B (DigiKey)

**Note:** Make sure the high-speed micro-B cable you have is a data cable as some high-speed micro-B cables are power only.

## 2.5 Flashing eMMC

**Note:** To flash your BeagleV Ahead you need either a super-speed micro-B or high-speed micro-B cable as shown in section above. This cable is not included in the box and must be purchased separately.

#### 2.5.1 Download latest software image

To download the latest software image visit https://www.beagleboard.org/distros and search for BeagleV Ahead as shown below.

### 2.5.2 Put BeagleV Ahead in USB flash mode

**Note:** Only super-speed micro-B is shown in graphic below but you can use a high-speed micro-B cable. Only difference will be lower flash speeds.

To put your BeagleV Ahead board into eMMC flash mode you can follow the steps below:

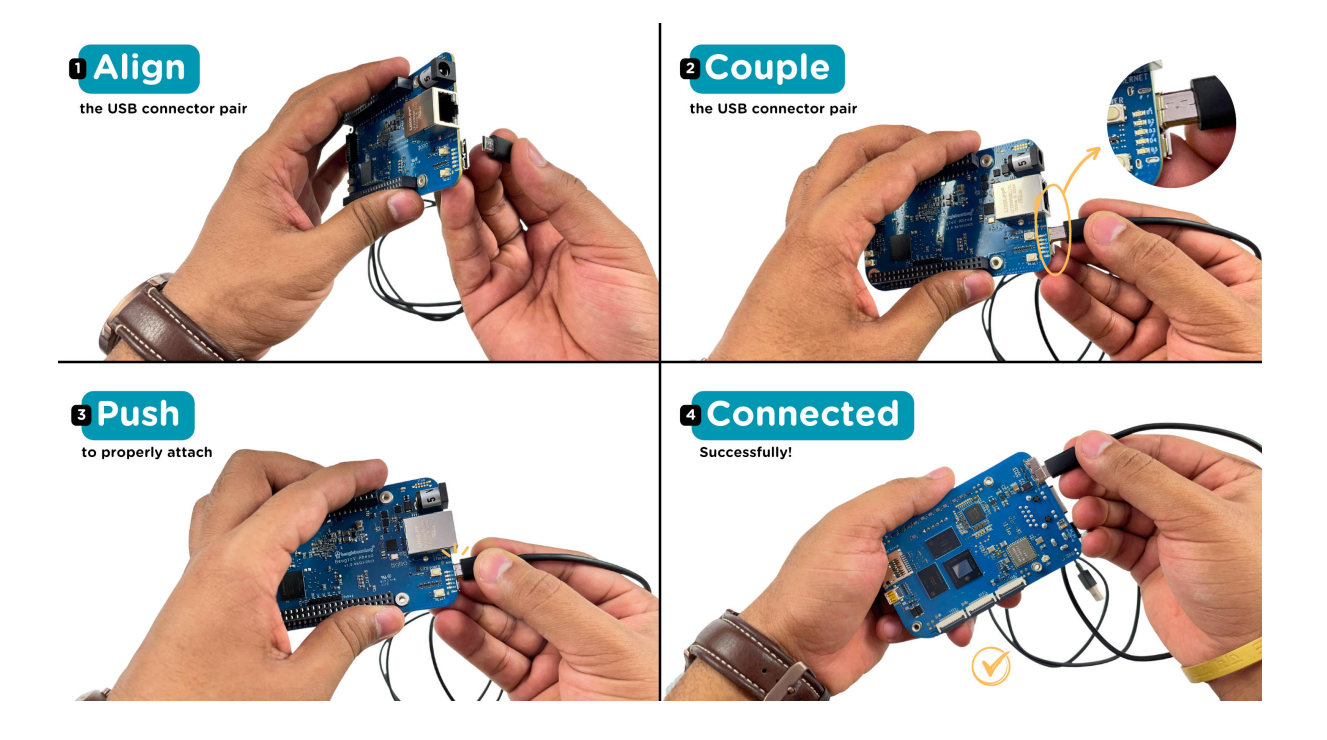

Fig. 2.5: high-speed micro-B (USB 2.0) connection guide BeagleV Ahead.

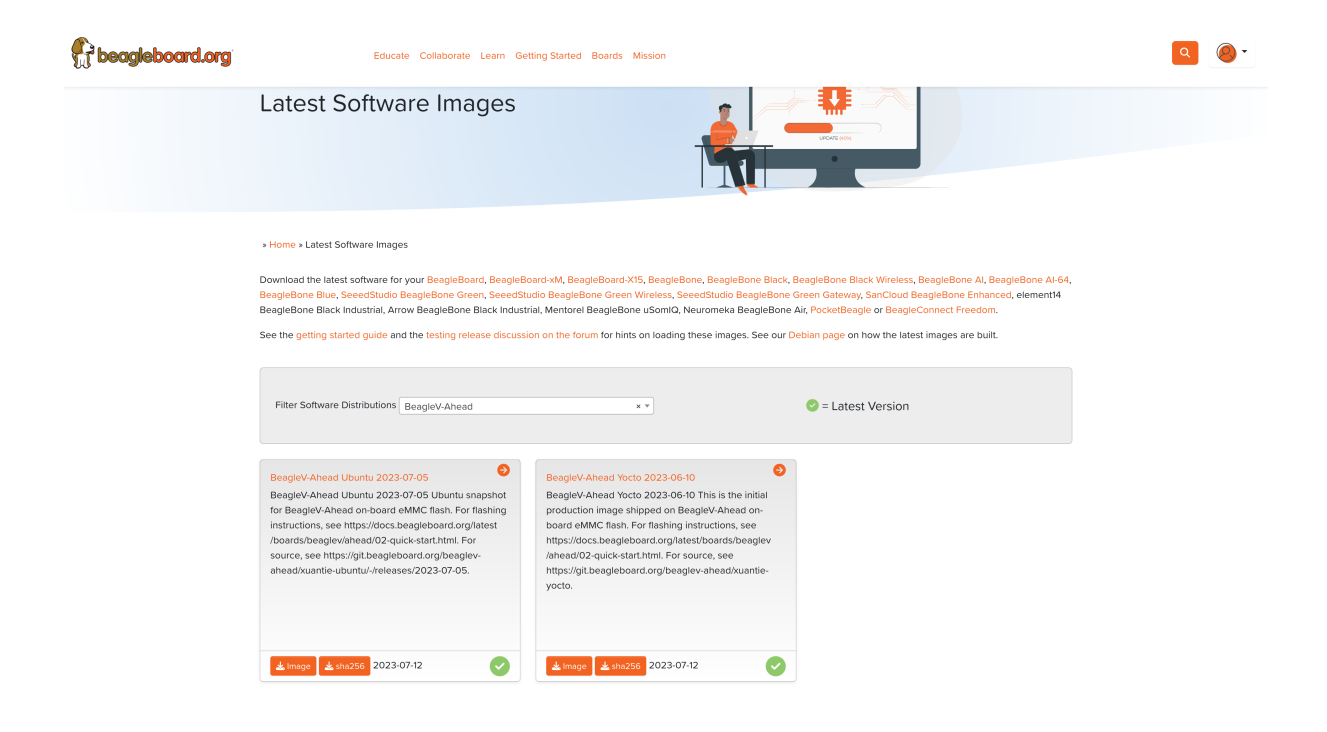

Fig. 2.6: Download latest software image for BeagleV Ahead board

- 1. Press and hold USB button.
- 2. Connect to PC with super-speed micro-B or high-speed micro-B cable.
- 3. Release USB button.

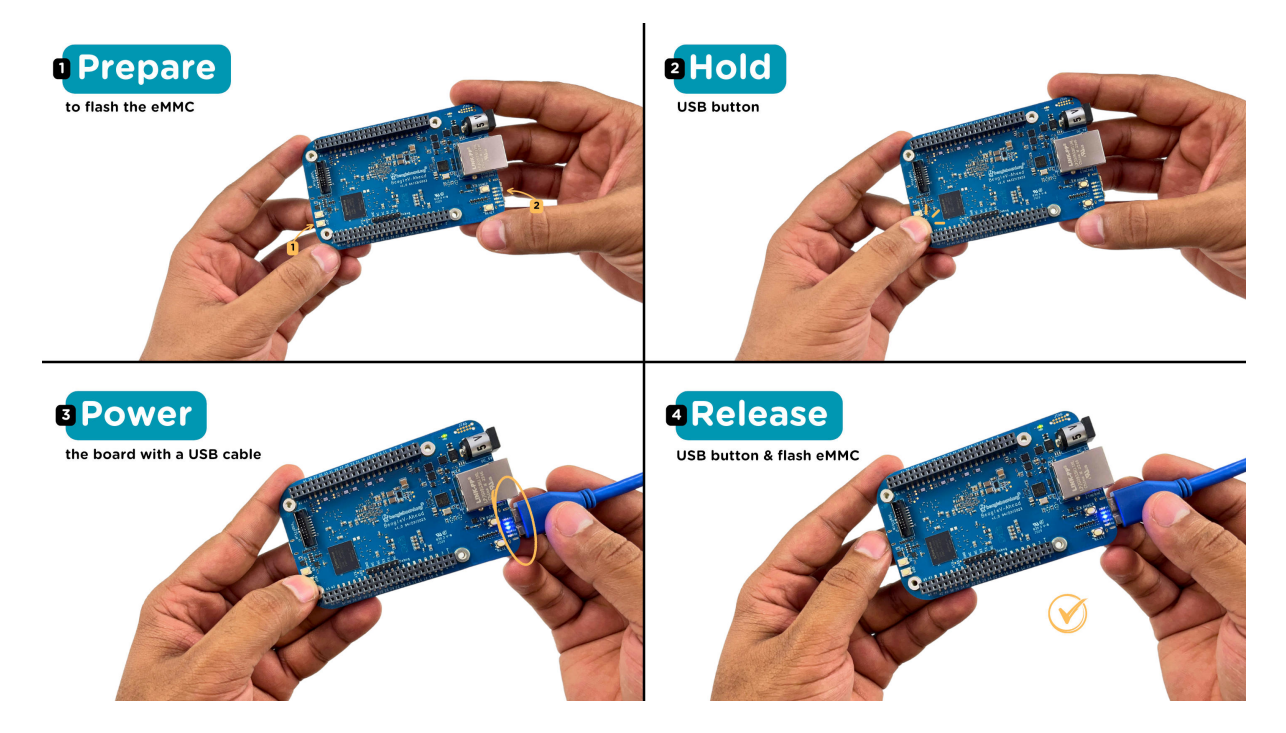

Fig. 2.7: Connecting BeagleV Ahead to flash eMMC

**Important:** If you want to put the board into eMMC flashing while it is already connected to a PC you can follow these steps:

- 1. Press and hold USB button.
- 2. Press reset button once.
- 3. Release USB button.

#### 2.5.3 Flash the latest image on eMMC

#### Linux

First you need to install android platform tools which includes *adb* and *fastboot*.

• Debian/Ubuntu-based Linux users can type the following command:

```
sudo apt-get install android-sdk-platform-tools
```

• Fedora/SUSE-based Linux users can type the following command:

```
sudo dnf install android-tools
```

Now unzip the latest software image zip file you have downloaded from https://www.beagleboard.org/distros which contains four files shown below:

```
[lorforlinux@fedora deploy] $ ls
boot.ext4 fastboot_emmc.sh root.ext4 u-boot-with-spl.bin
```

Important: Make sure your board is in flash mode, you can follow the guide above to do that.

To flash the board you just have to execute the script *fastboot\_emmc.sh* as root and provide your passoword:

```
[lorforlinux@fedora deploy] $ sudo ./fastboot_emmc.sh
[sudo] password for lorforlinux:
```

#### Windows

Mac

## 2.6 Access UART debug console

**Note:** It has been noticed that 6pin FTDI cables like this doesn't seem work with BeagleV Ahead debug port and there might be other cables/modules based on PL2303 which give garbage values in the serial port. It is recommended to use the below listed modules for accessing the UART debug console.

Some tested devices that are working good includes:

- 1. Adafruit CP2102N Friend USB to Serial Converter
- 2. Raspberry Pi Debug Probe Kit for Pico and RP2040

To access a BeagleV Ahead serial debug console you can connected a USB to UART to your board as shown below:

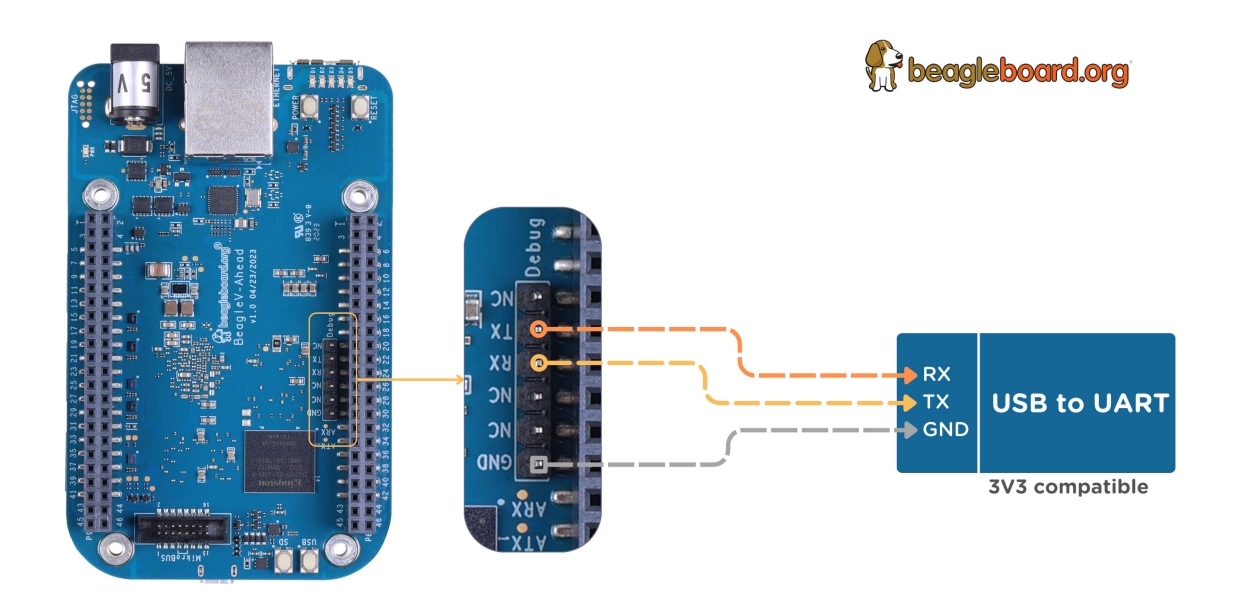

Fig. 2.8: BeagleV Ahead UART debug port connection

To see the board boot log and access your BeagleV Ahead's console you can use application like tio to access the conole. If you are using Linux your USB to UART converter may appear as /dev/ttyUSB. It will be different for Mac and Windows operatig systems. To find serial port for your system you can checkout this guide.

```
[lorforlinux@fedora ~] $ tio /dev/ttyUSB0
tio v2.5
Press ctrl-t q to quit
Connected
```

## 2.7 Connect USB gadgets

A super-speed micro-B (male) to USB A (female) OTG cable included in the box can be used to connect USB gadgets to your BeagleV Ahead board. When you do this, you'll be required to power the board via Barrel jack.

**Important:** To properly power the board and USB gadgets you must power the board with 5V @ 2A power supply.

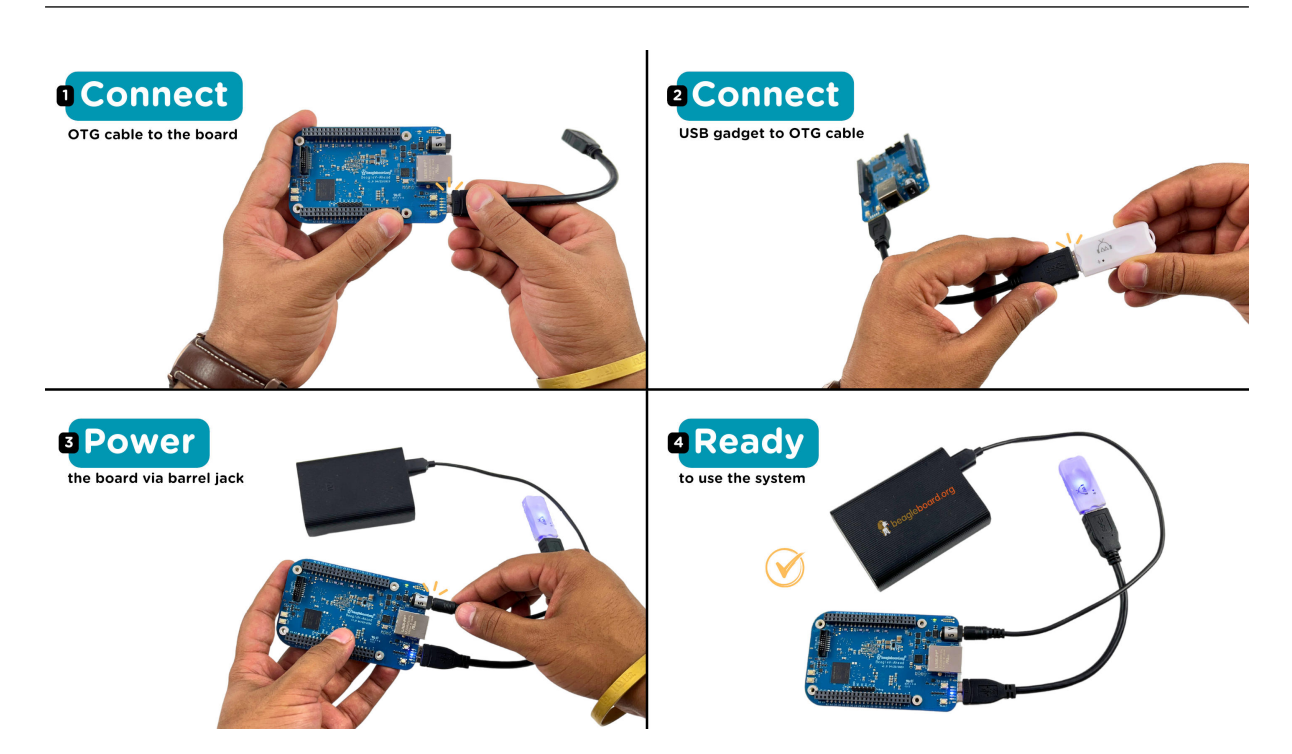

Fig. 2.9: USB OTG to connect USB gadgets to BeagleV Ahead board

## 2.8 Connect to WiFi

#### Yocto

After getting access to the UART debug console you will be prompted with,

```
THEAD C910 Release Distro 1.1.2 BeagleV ttyS0
```

BeagleV login:

Here you have to simply type root and press enter to start uisng your BeagleV Head board. Once you are in, to connect to any WiFi access point you have to edit the /etc/wpa\_supplicant.conf

root@BeagleV:~# nano /etc/wpa\_supplicant.conf

In the wpa\_supplicant.conf file you have to provide ssid and psk. Here ssid is your WiFi access point name and psk is the passoword. It should look as shown below:

#### WiFi access point name

WiFi passoword

Once you are done with editing the file you can save the file with CTRL+O and exit the nano editor with CTRL+X. Once you are back to terminal reconfigure the wlan0 wireless interface which will trigger it to connect to the access point with the credentials you have added to wpa\_supplicant.conf. Execute the command below to reconfigure wlan0 wireless interface.

```
root@BeagleV:~# wpa_cli -i wlan0 reconfigure
OK
```

After executing this you can check if internet is working by executing ping 8.8.8.8 as shown below:

```
root@BeagleV:~# ping 8.8.8.8
PING 8.8.8.8 (8.8.8.8): 56 data bytes
64 bytes from 8.8.8.8: seq=0 ttl=118 time=13.676 ms
64 bytes from 8.8.8.8: seq=1 ttl=118 time=17.050 ms
64 bytes from 8.8.8.8: seq=2 ttl=118 time=14.367 ms
64 bytes from 8.8.8.8: seq=3 ttl=118 time=19.320 ms
64 bytes from 8.8.8.8: seq=4 ttl=118 time=14.796 ms
^C
--- 8.8.8.8 ping statistics ---
5 packets transmitted, 5 packets received, 0% packet loss
round-trip min/avg/max = 13.676/15.841/19.320 ms
```

**Important:** Due to a software issue Yocto might now assign any ip address to wlan0 wireless interface thus even if you are connected successfully to the access point of your choice you will still not be able to connect to the internet. Particularly If you are not getting any pings back when you execute ping 8.8.8.8 you must execute the commands below:

- 1. root@BeagleV:~# cp /lib/systemd/network/80-wifi-station.network. example /lib/systemd/network/80-wifi-station.network
- 2. root@BeagleV:~# networkctl reload

this should fix the no internet issue on your BeagleV Ahead board!

## 2.9 Demos and Tutorials

Using CSI Cameras

## **Chapter 3**

# **Design & specifications**

If you want to know how BeagleV Ahead board is designed and what are it's high-level specifications then this chapter is for you. We are going to discuss each hardware design element in detail and provide high-level device specifications in a short and crisp form as well.

## 3.1 Block diagram

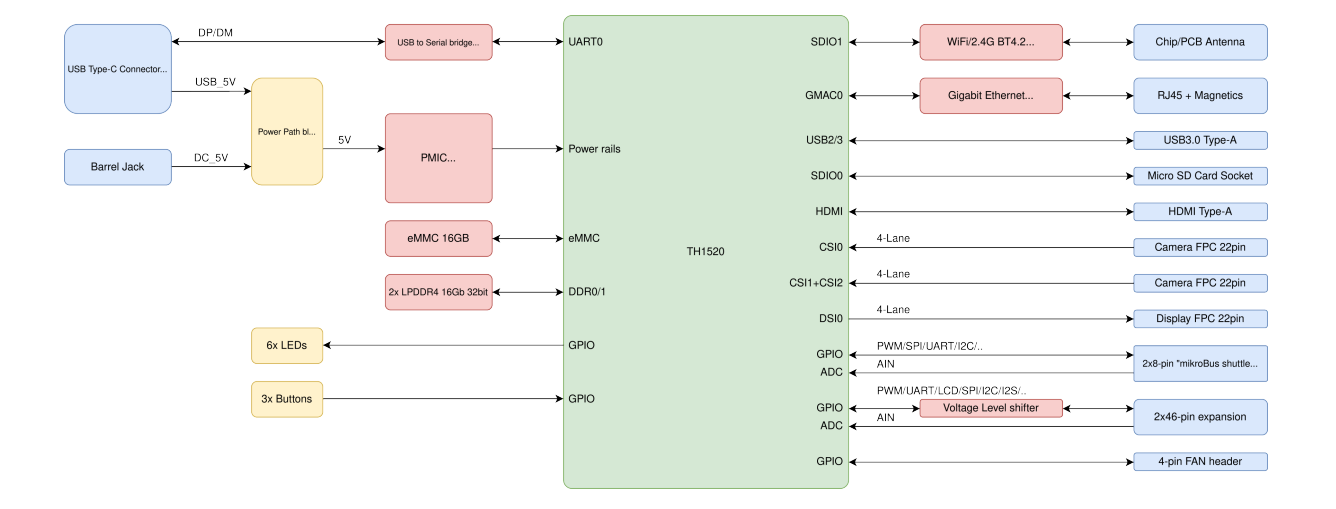

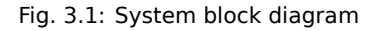

## 3.2 System on Chip (SoC)

#### 3.3 Power management

- 3.3.1 Barrel jack
- 3.3.2 0.8V DCDC buck
- 3.3.3 3.3V DCDC buck
- 3.3.4 1.8V LDO

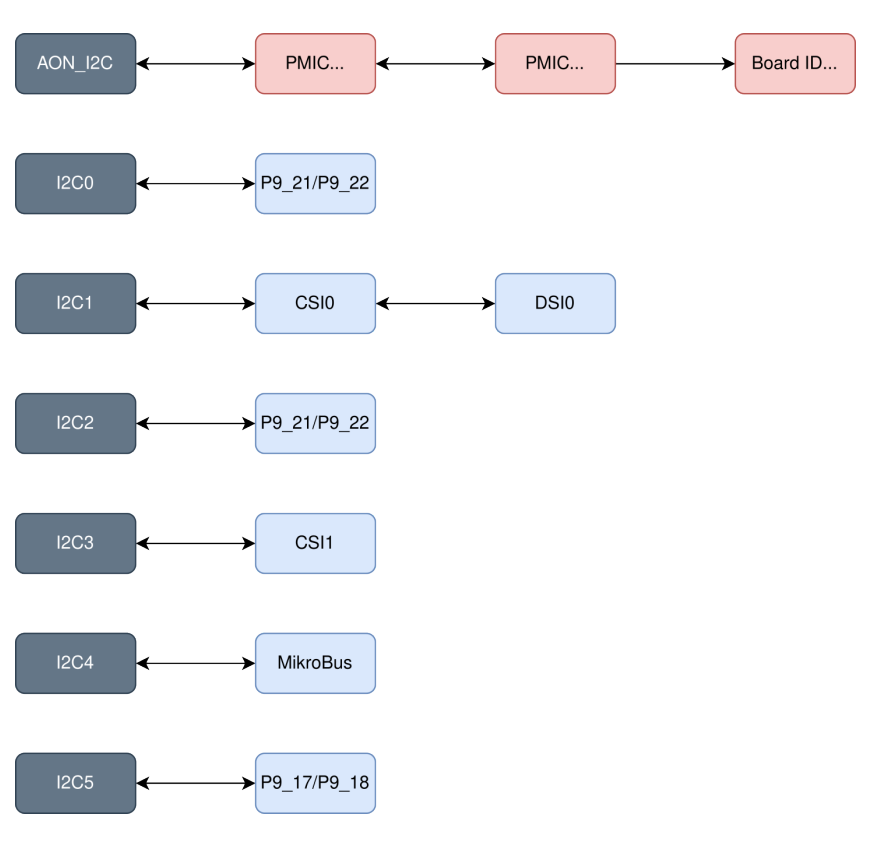

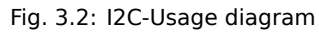

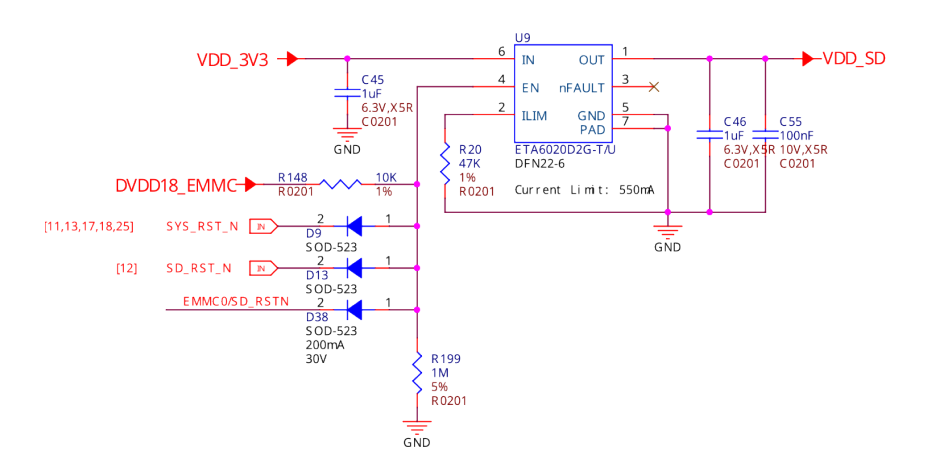

Fig. 3.3: SoC eMMC power switch

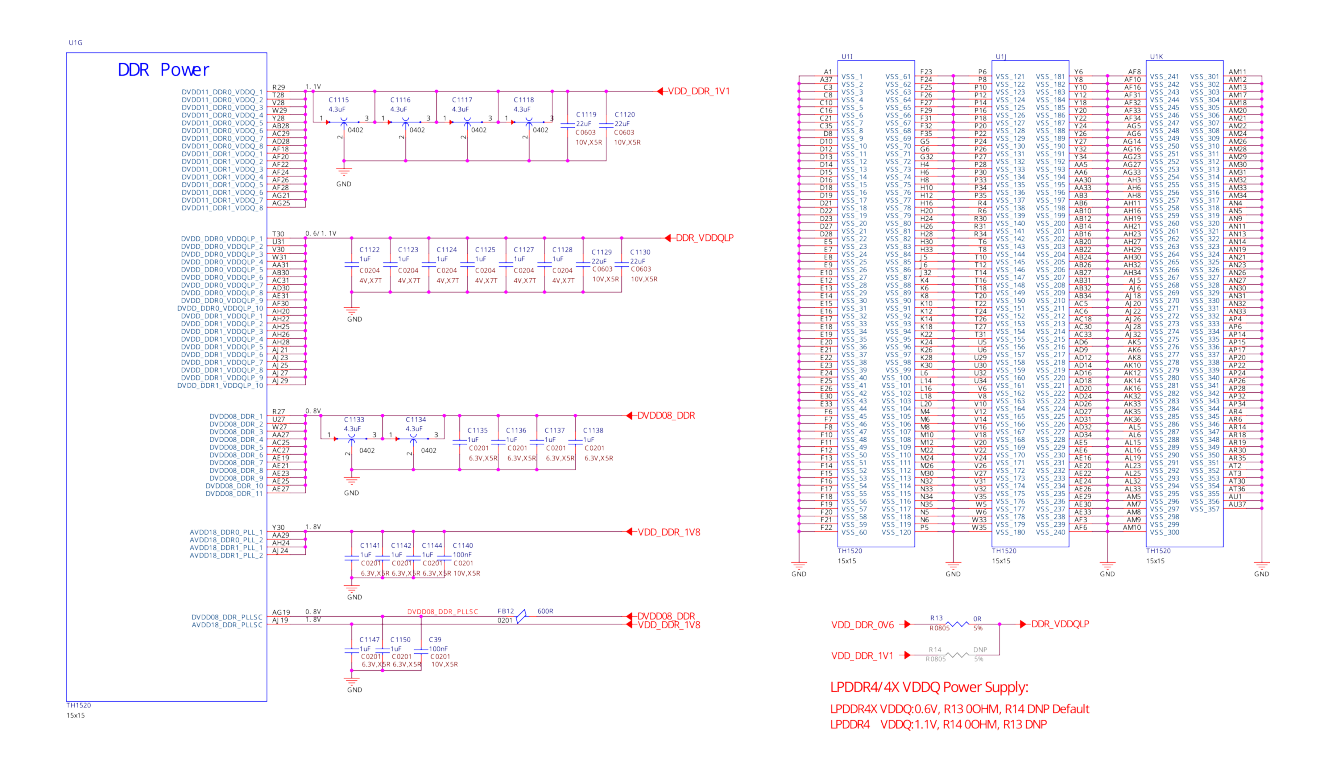

Fig. 3.4: SoC DDR Power

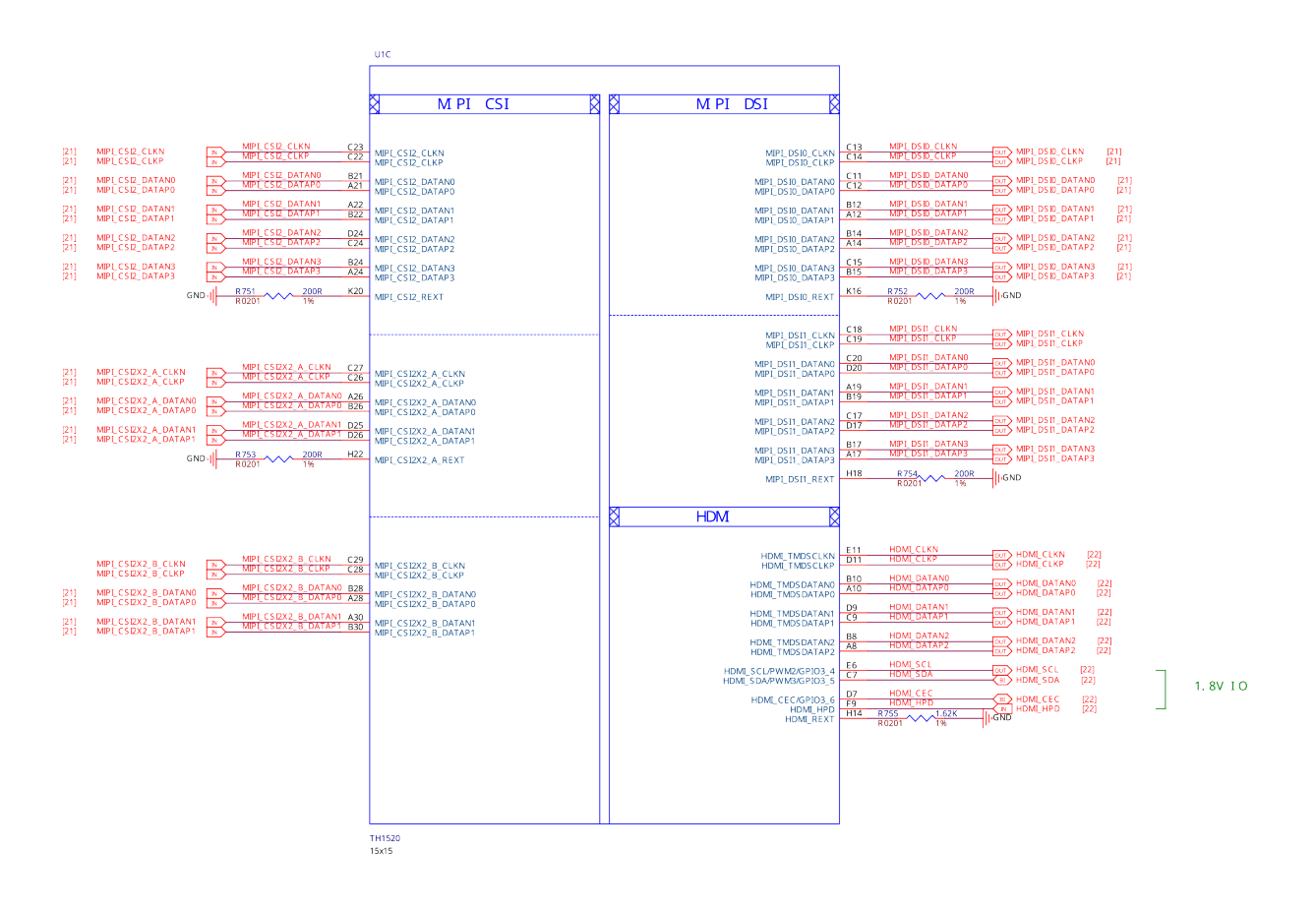

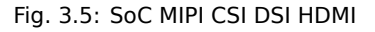

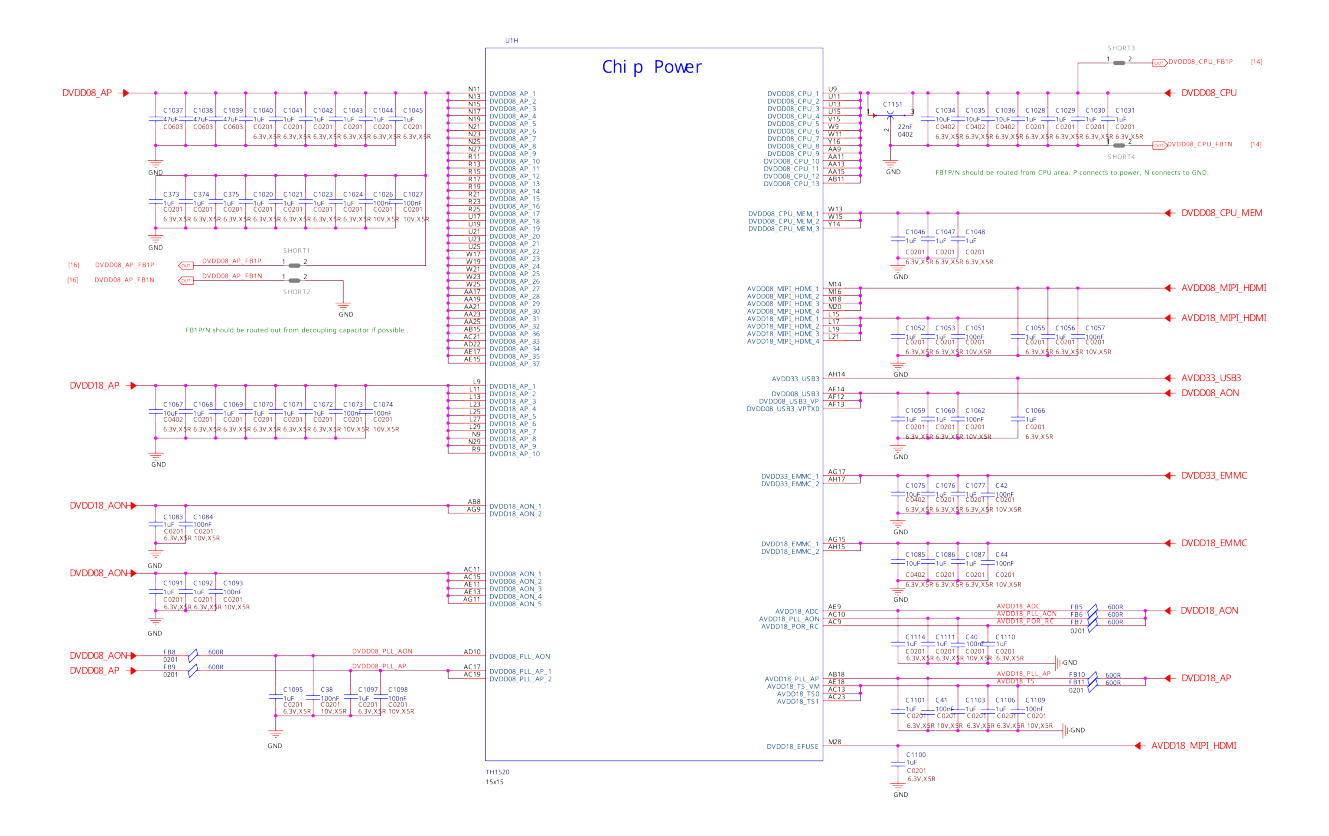

Fig. 3.6: SoC power

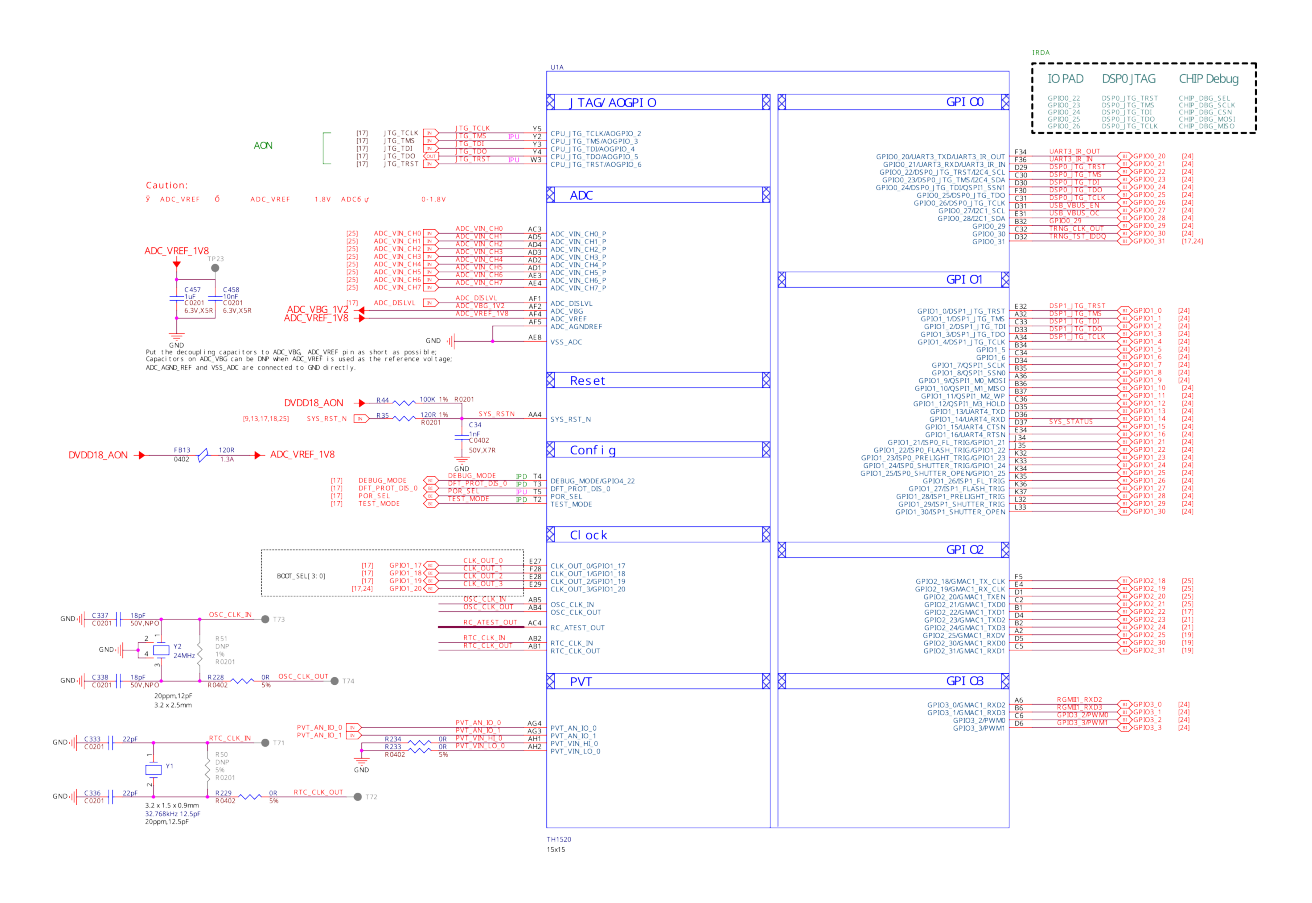

Fig. 3.7: SoC sys, ADC, and Clock

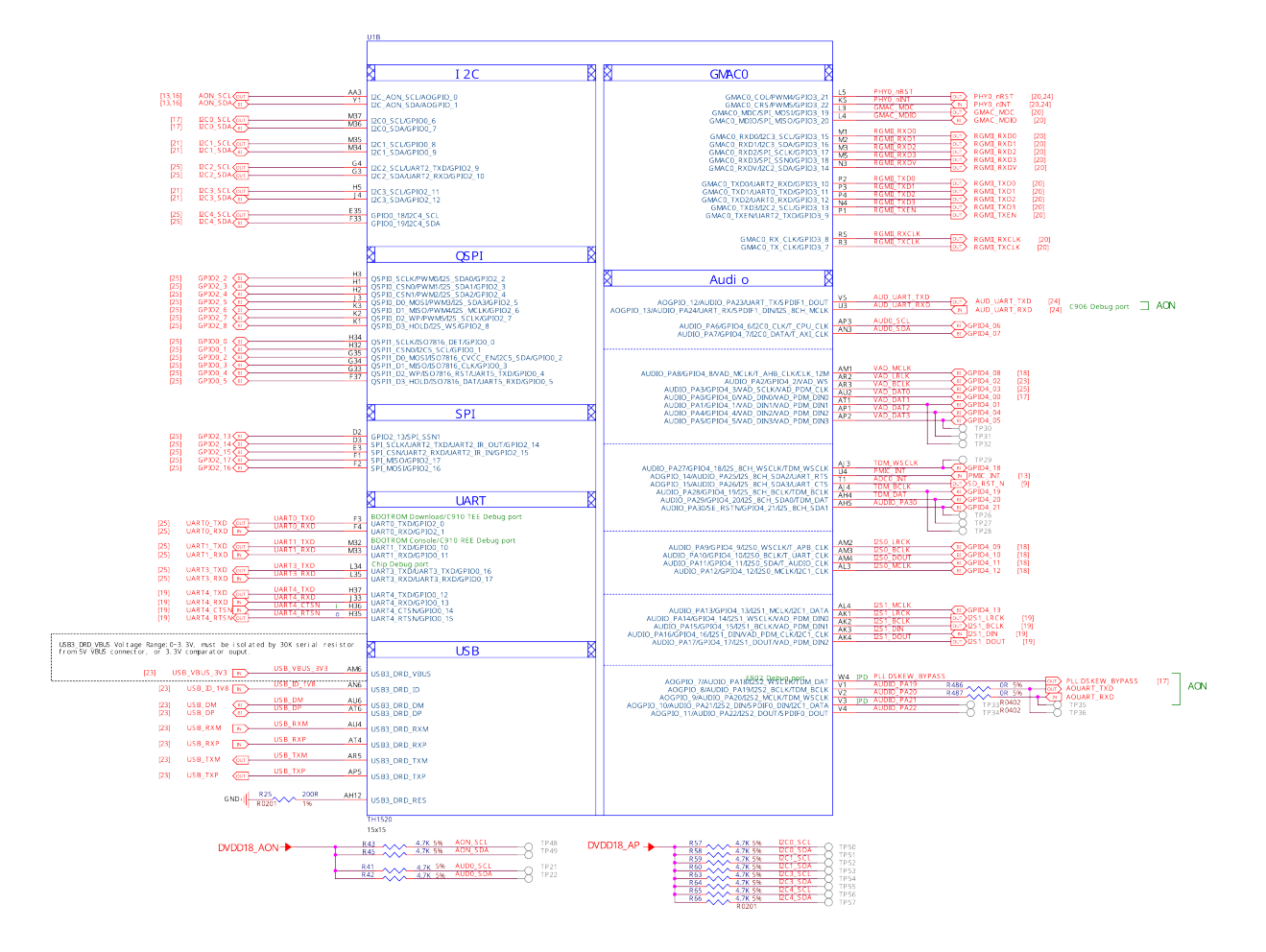

Fig. 3.8: SoC USB GMAC Audio

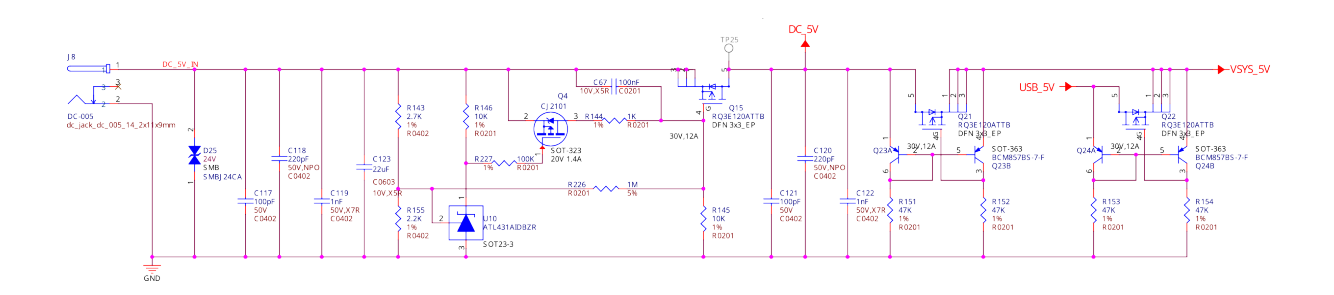

Fig. 3.9: Barrel jack power input

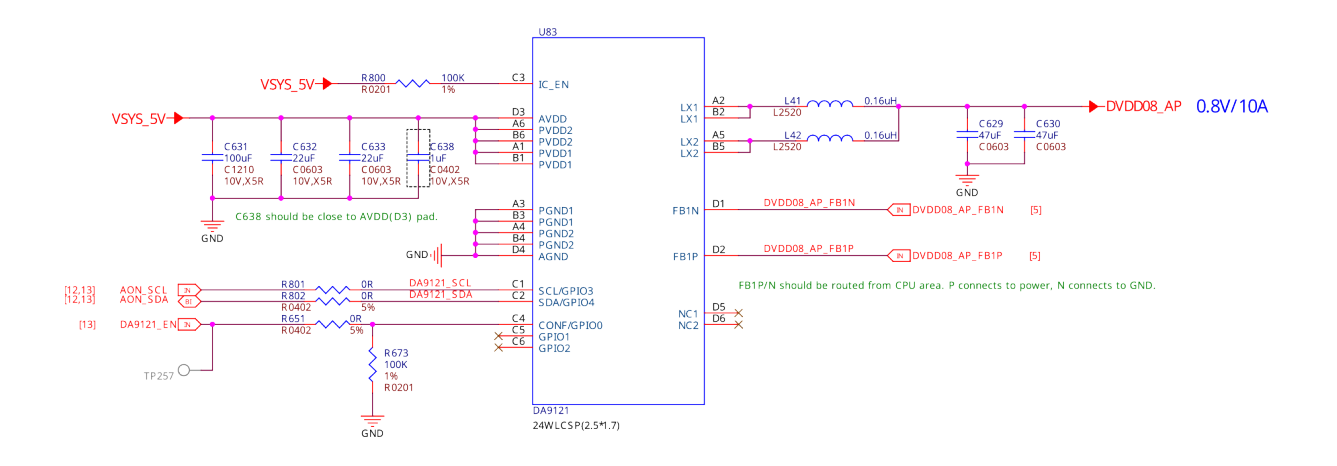

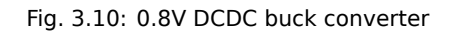

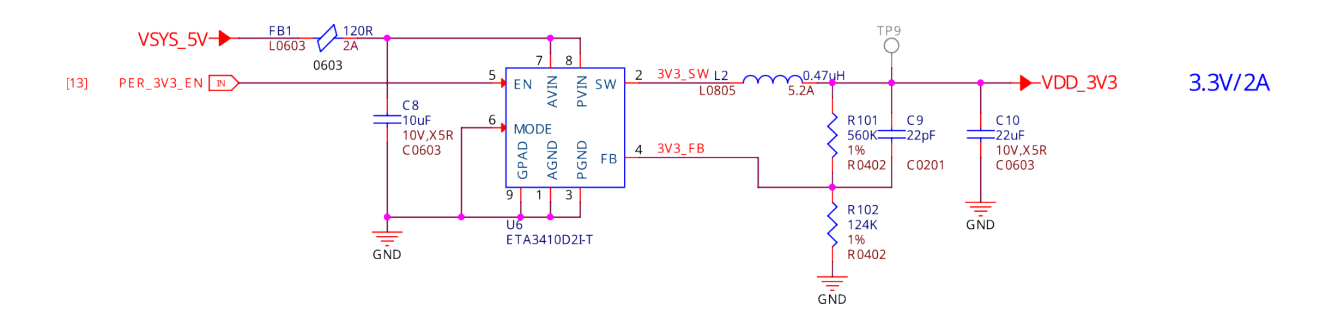

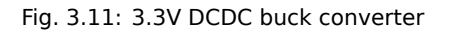

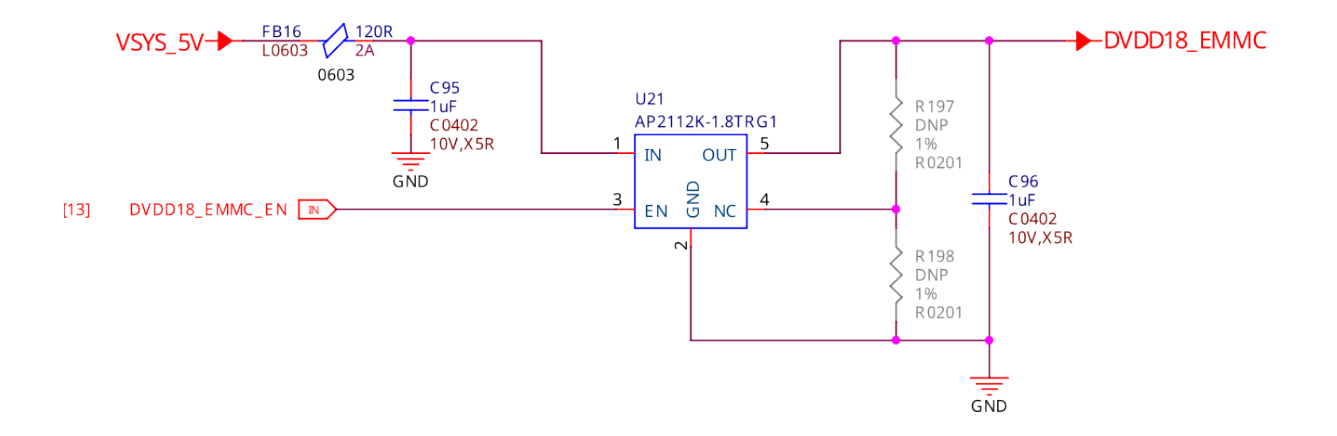

Fig. 3.12: 1.8V LDO regulator

#### 3.3.5 PMIC

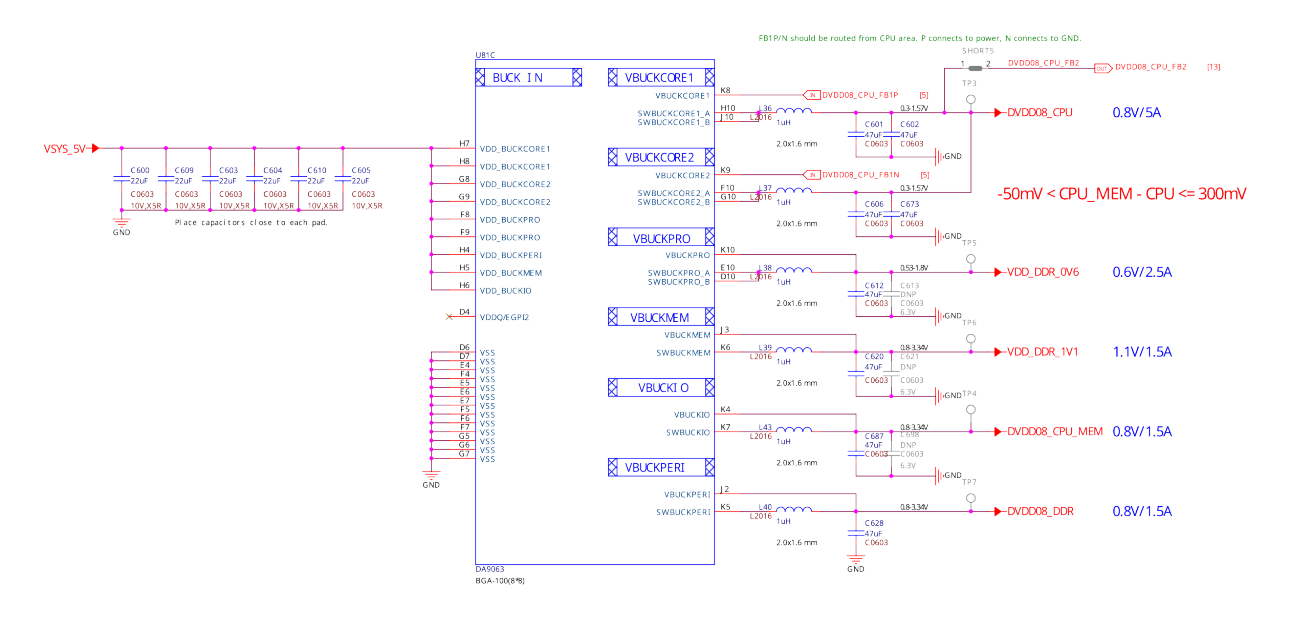

Fig. 3.13: PMIC Buck

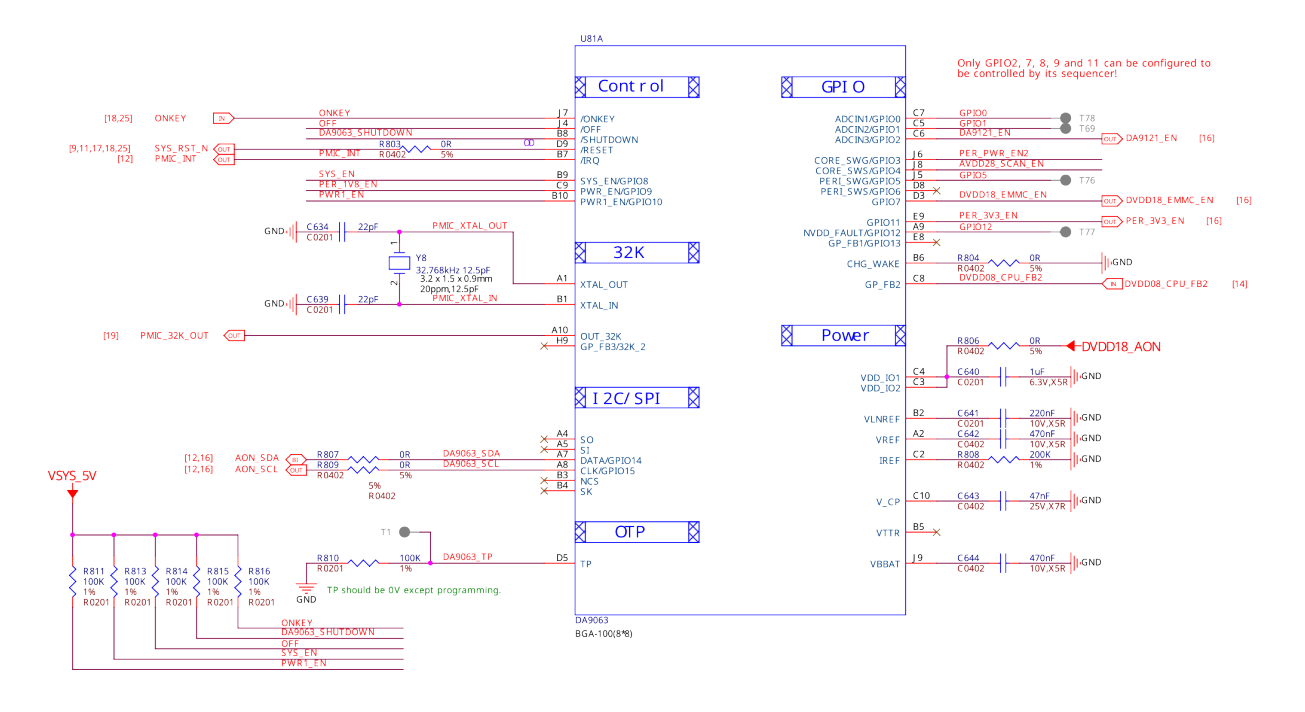

Fig. 3.14: PMIC Control

## 3.4 General Connectivity and Expansion

- 3.4.1 microUSB 3.0 port
- 3.4.2 P8 & P9 cape header pins
- 3.4.3 mikroBUS shuttle connector

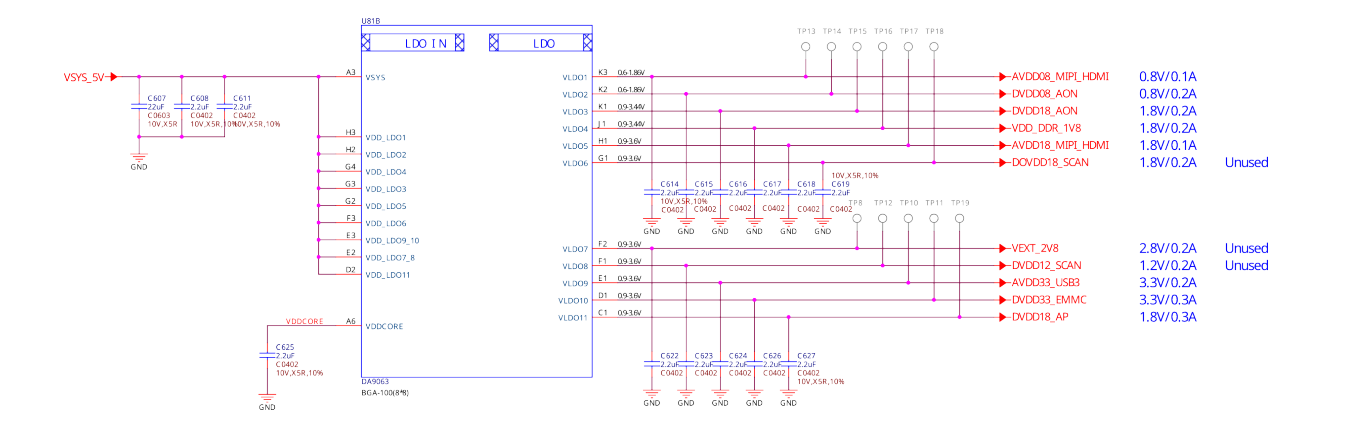

Fig. 3.15: PMIC LDO

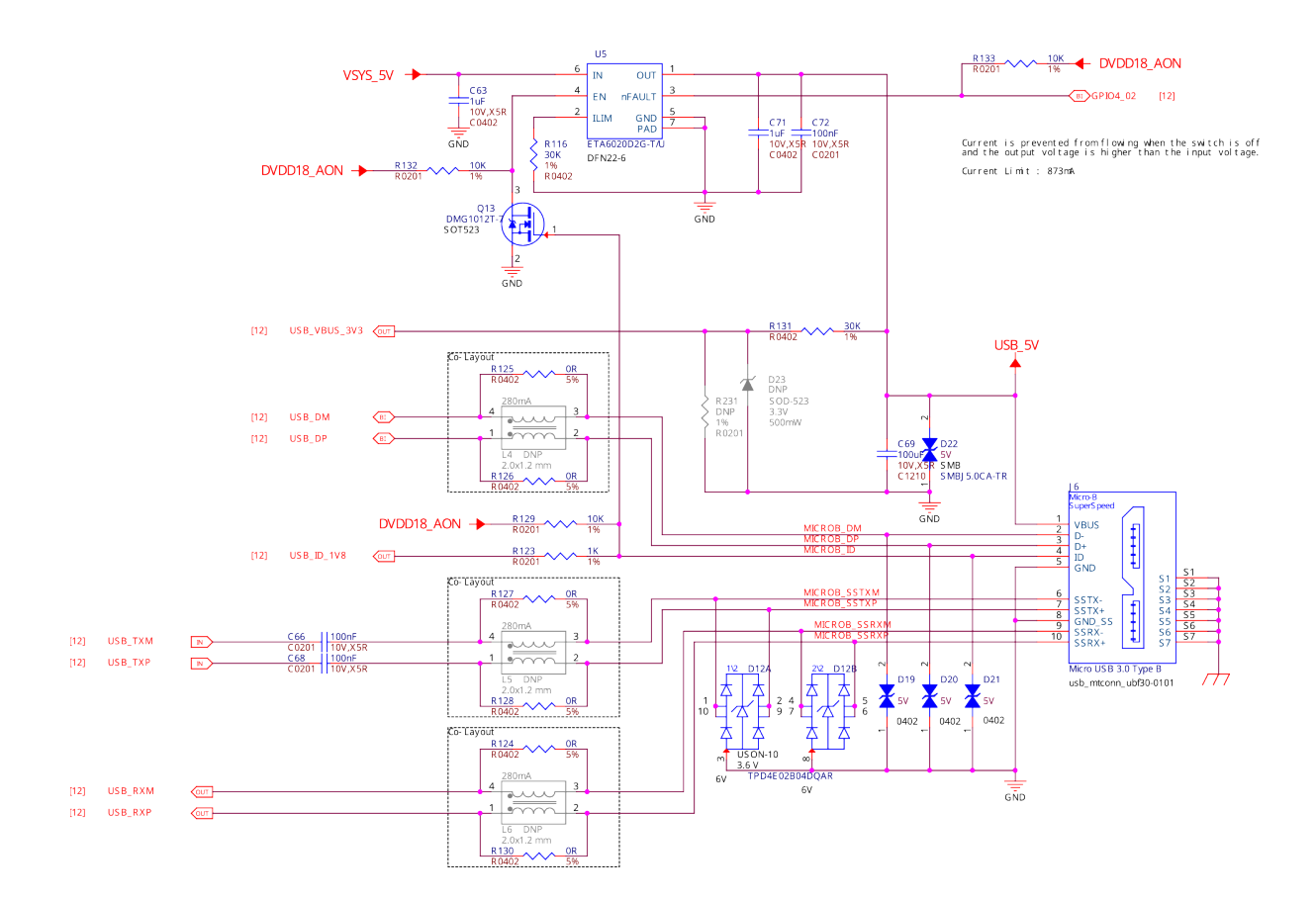

Fig. 3.16: microUSB 3.0 port

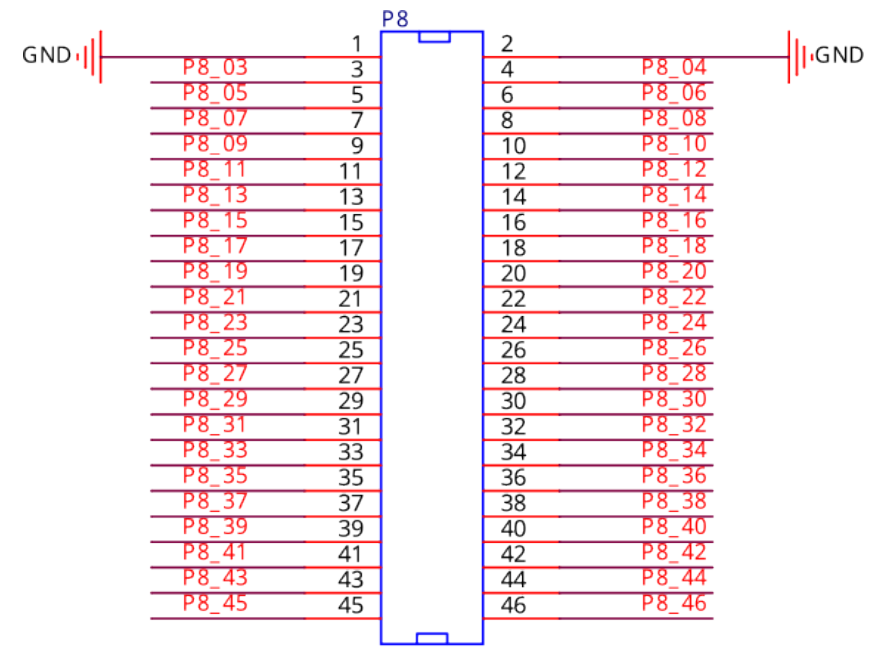

Header 2x23 2.54mm HEADER2X23P\_2D54\_SMD\_PTH

Fig. 3.17: P8 cape header

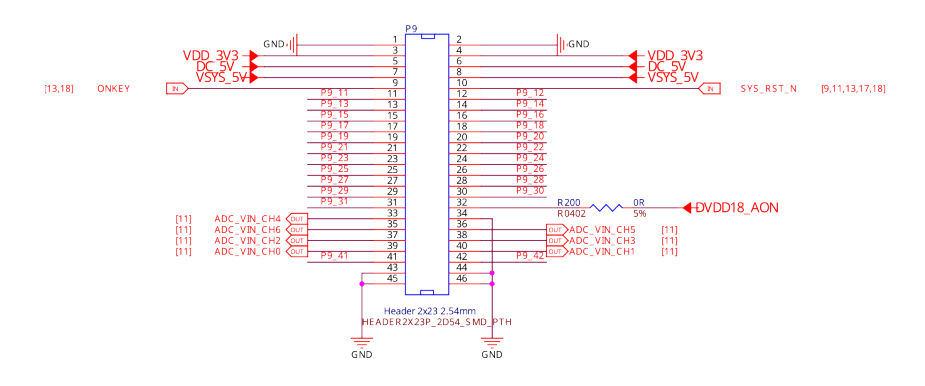

Fig. 3.18: P9 cape header

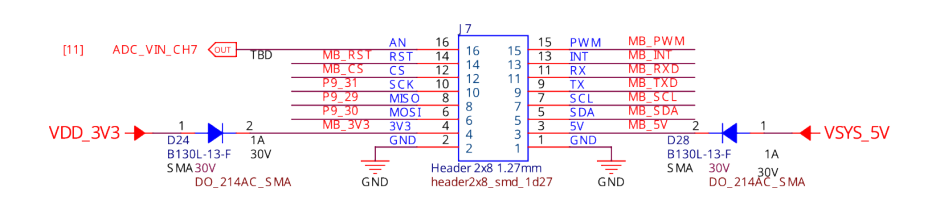

### 3.4.4 P8, P9, and mikroBUS helper circuitry

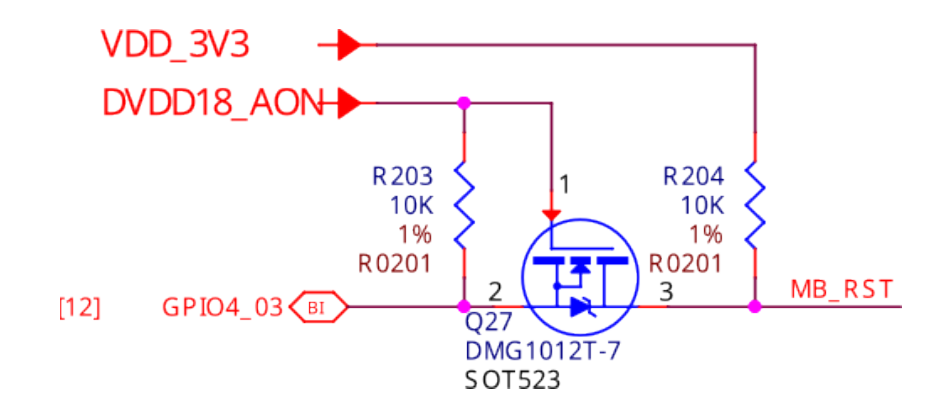

### 3.5 Buttons and LEDs

- 3.5.1 Boot select buttons
- 3.5.2 User LEDs and Power LED
- 3.5.3 Power and reset button
- 3.6 Wired and wireless connectivity
- 3.6.1 Ethernet
- 3.6.2 WiFi & Bluetooth
- 3.7 Memory, Media and Data storage
- 3.7.1 DDR memory
- 3.7.2 eMMC
- 3.7.3 microSD
- 3.7.4 **EEPROM**
- 3.8 Multimedia I/O
- 3.8.1 CSI0
- 3.8.2 CSI1
- 3.8.3 DSI
- 3.8.4 CSI & DSI level shifter
- 3.8.5 HDMI

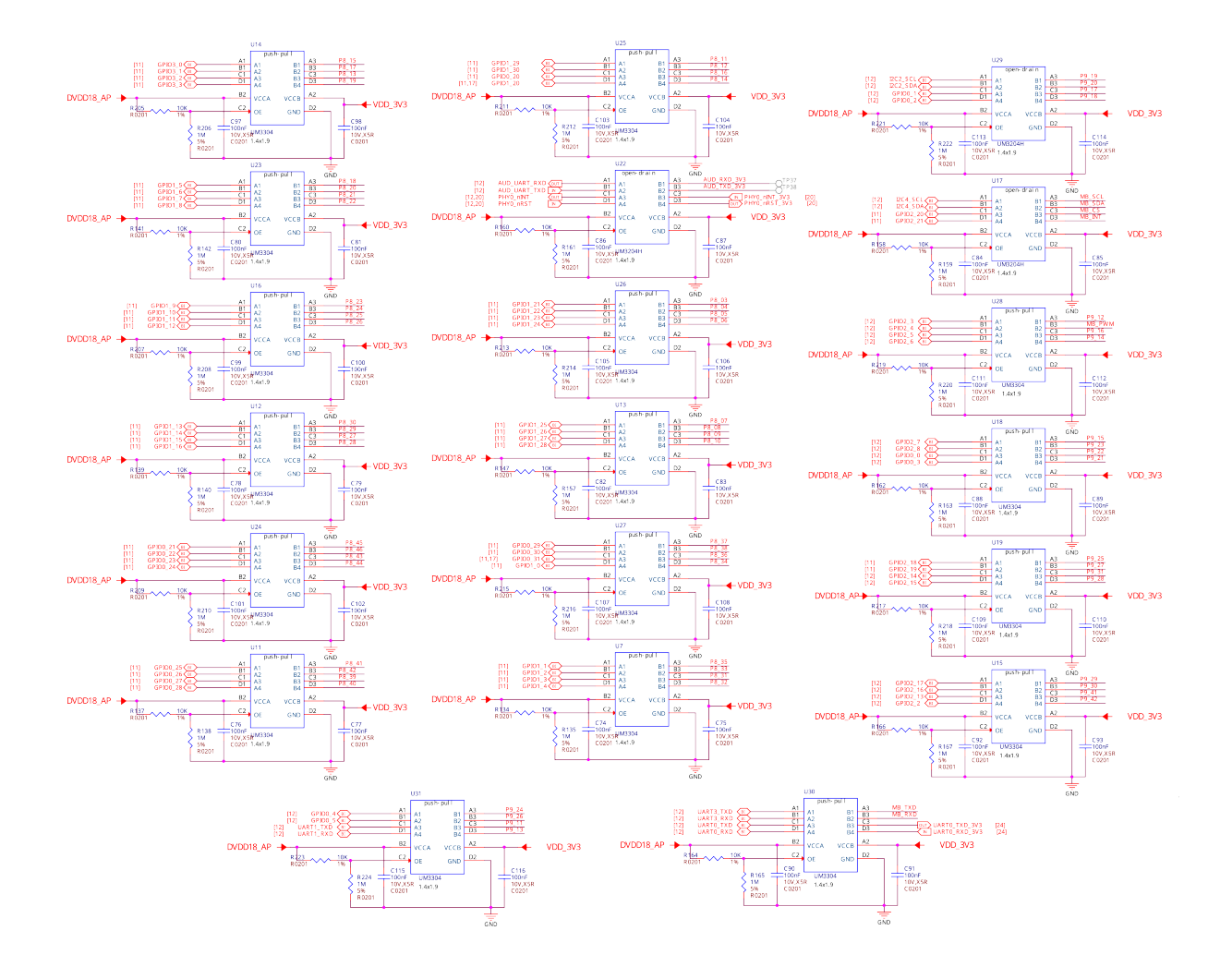

Fig. 3.19: P8, P9, and mikroBUS level shifters

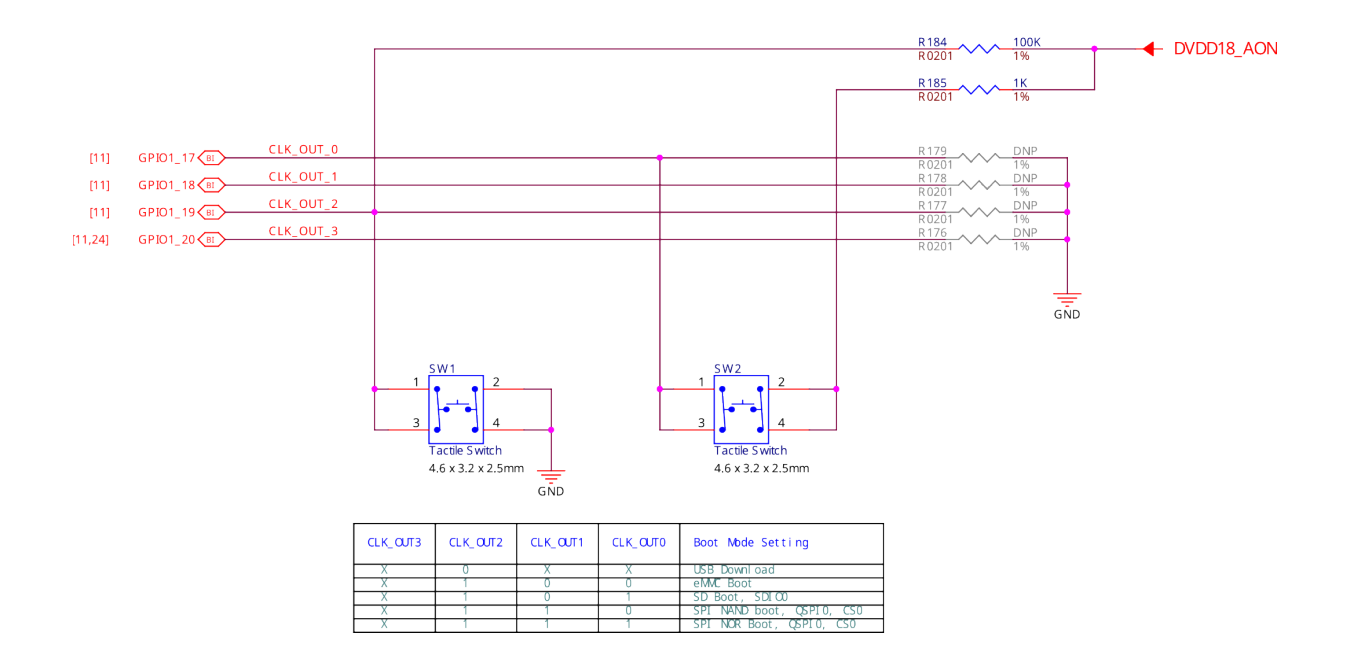

Fig. 3.20: Boot select buttons

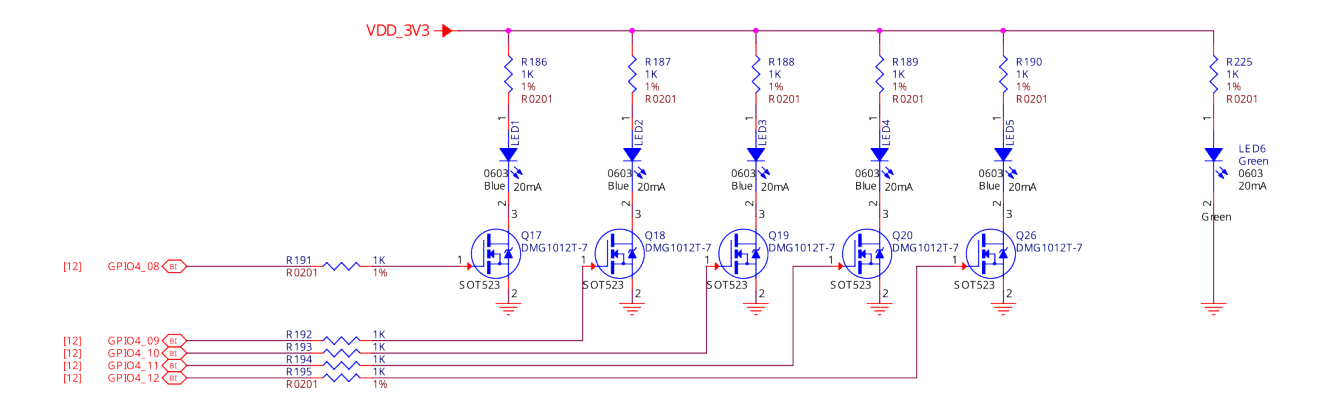

Fig. 3.21: User LEDs and power LED

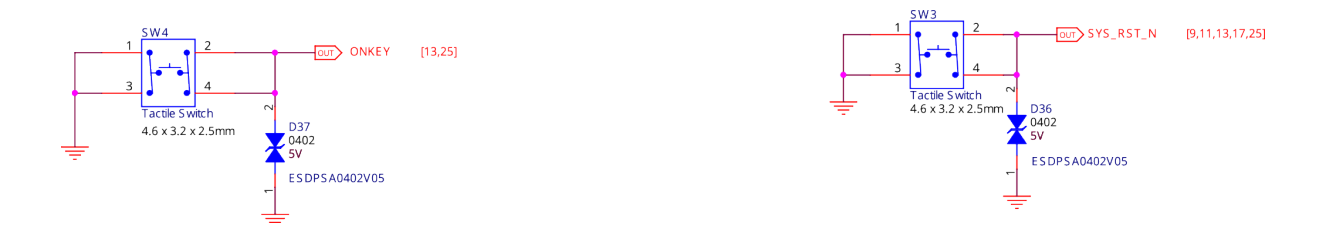

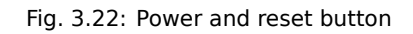

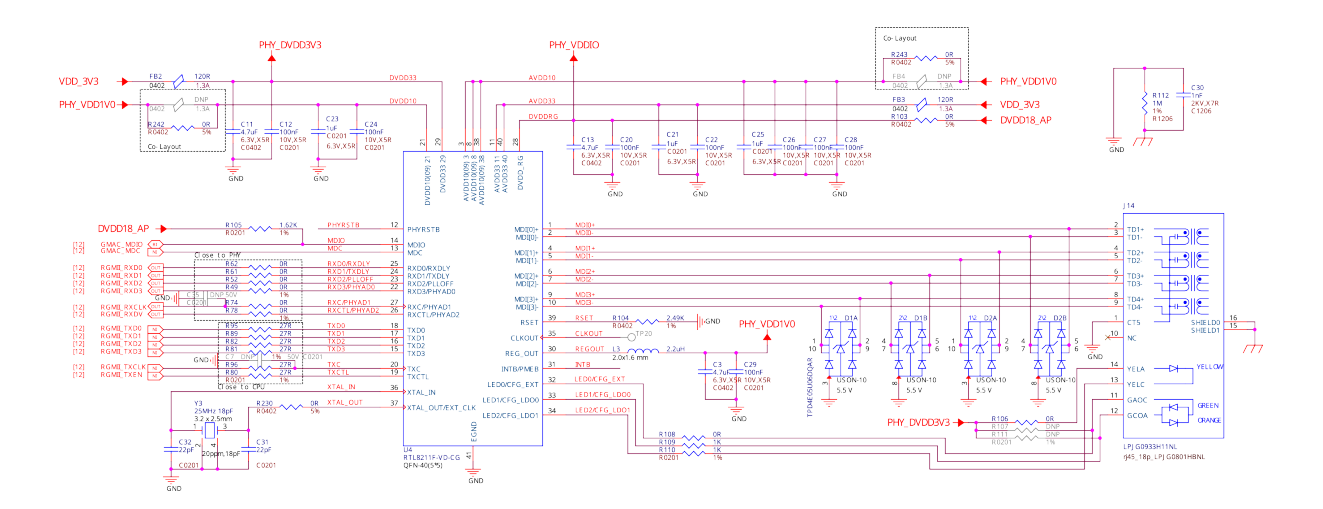

Fig. 3.23: Ethernet

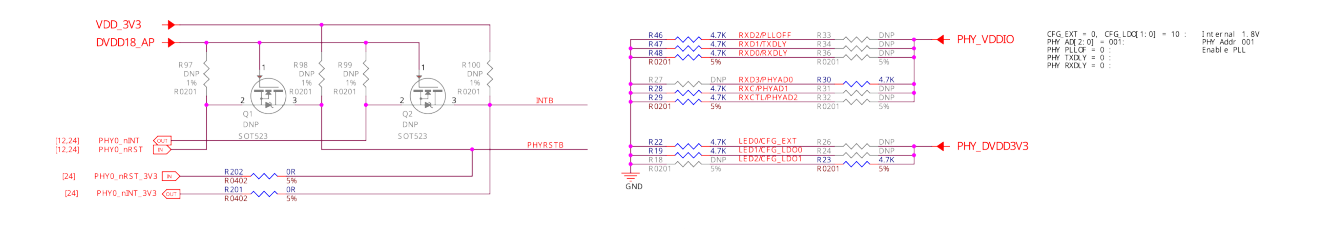

Fig. 3.24: Ethernet LevelShifter and Strapping

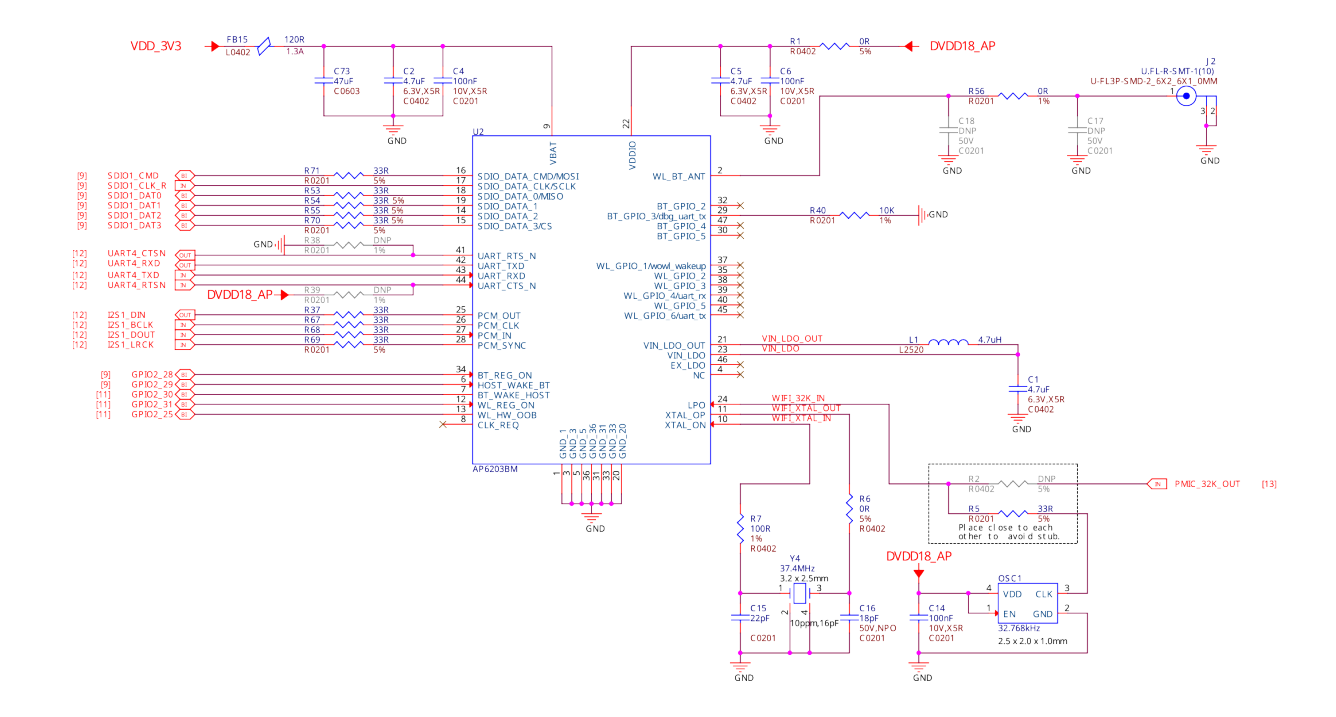

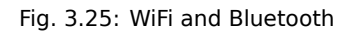

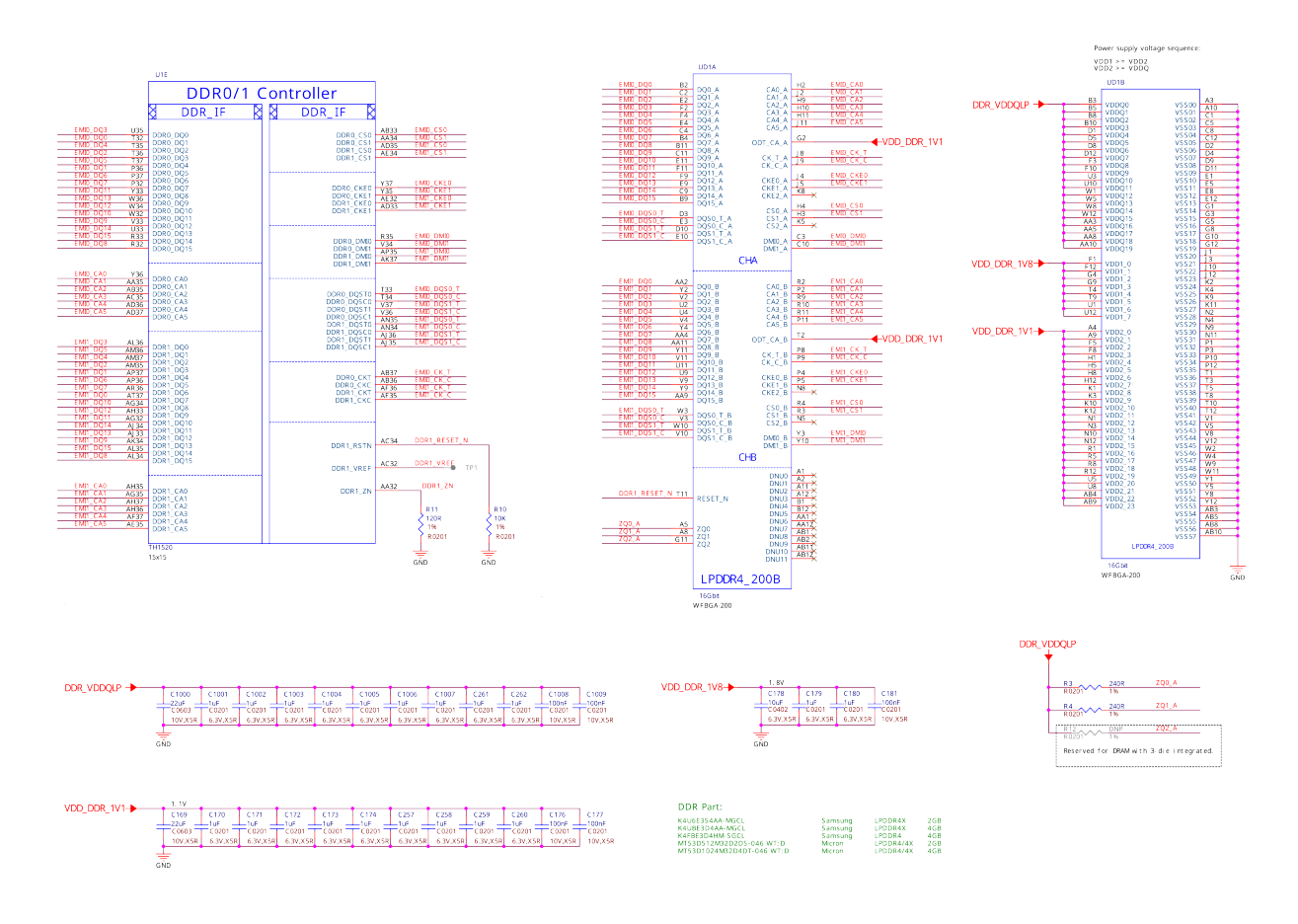

Fig. 3.26: 2GB DDR4 Memory chip1

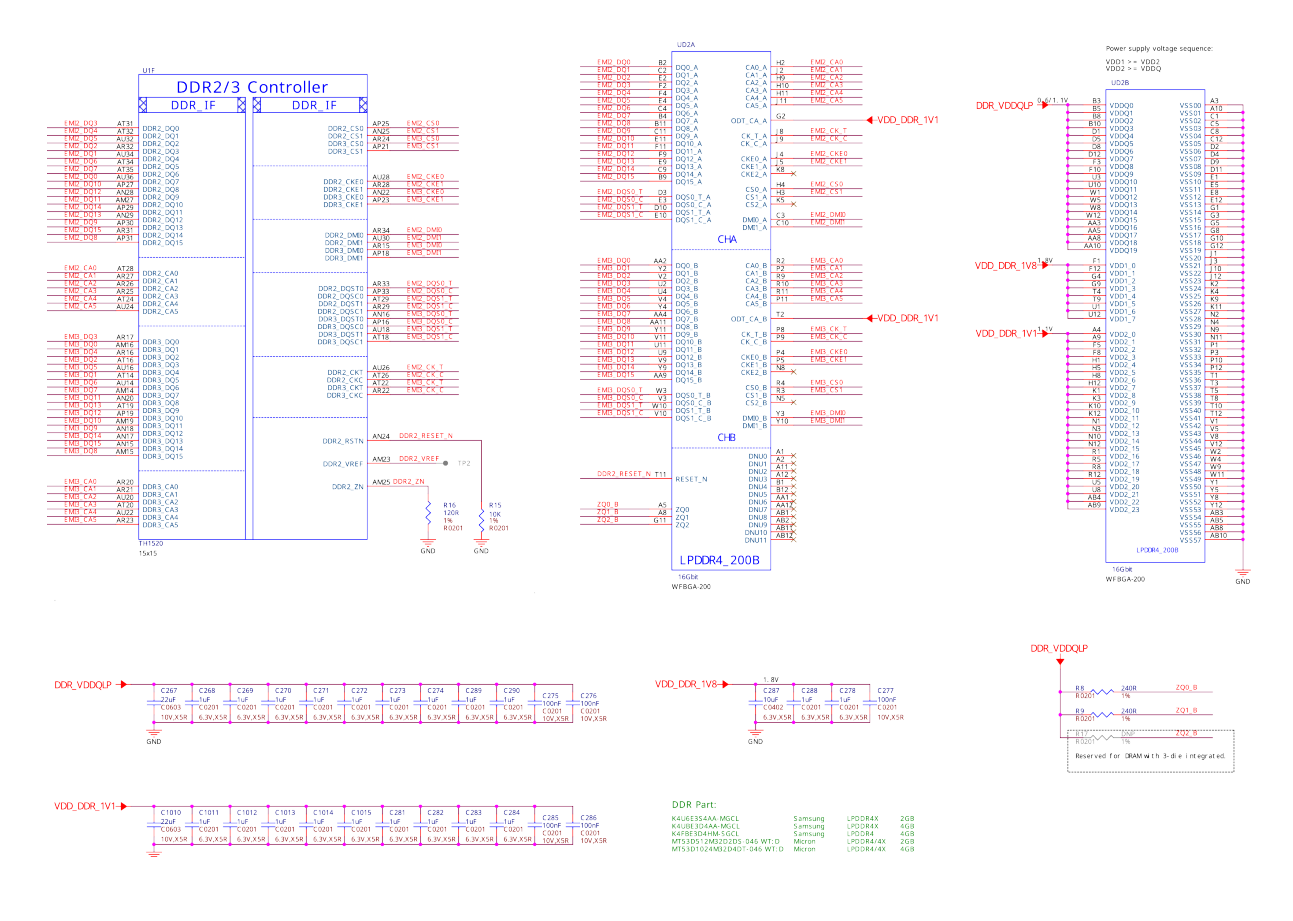

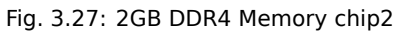

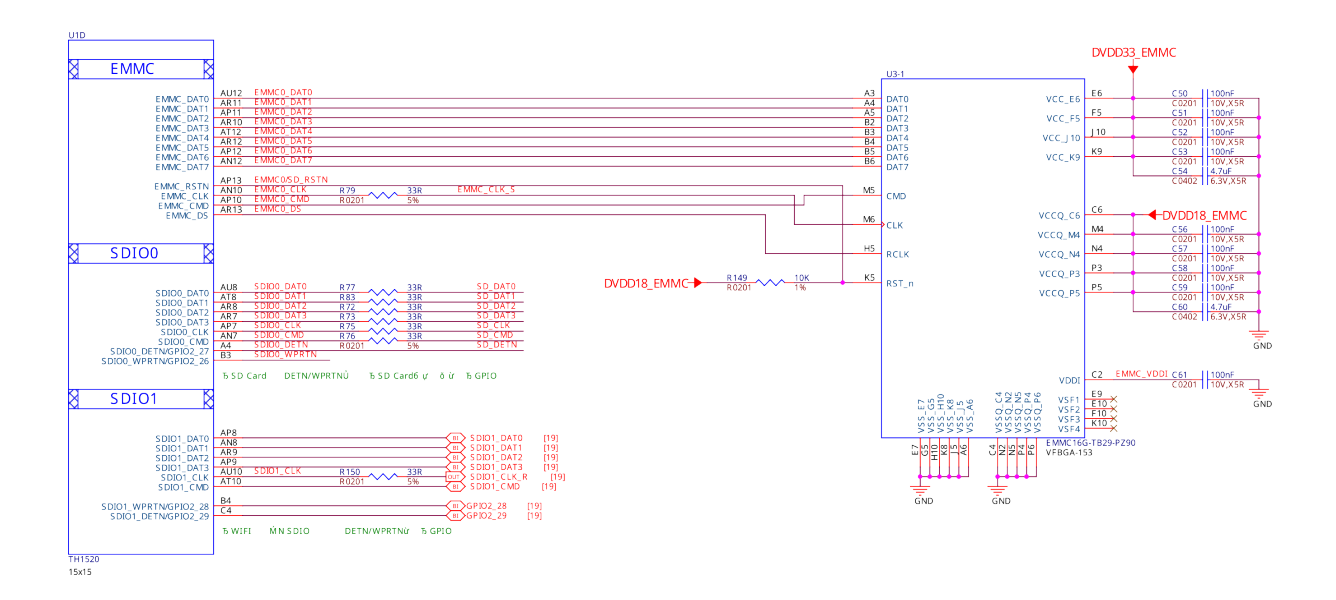

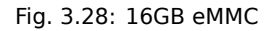

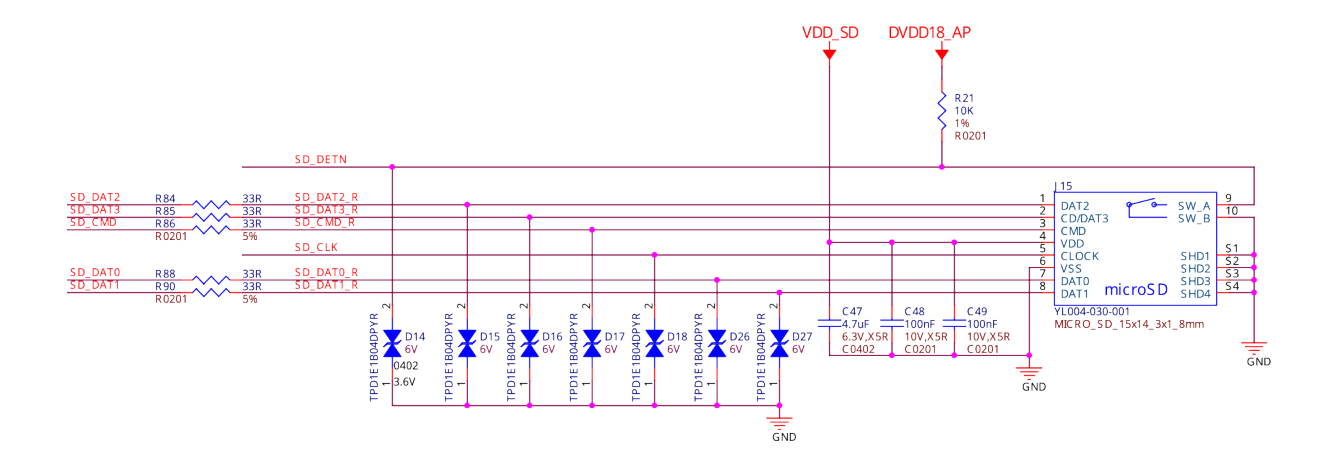

Fig. 3.29: microSD card connector

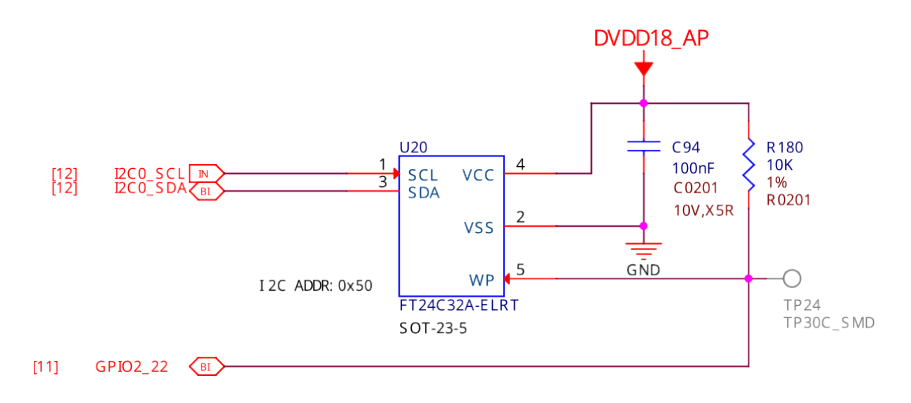

Fig. 3.30: 16GB EEPROM

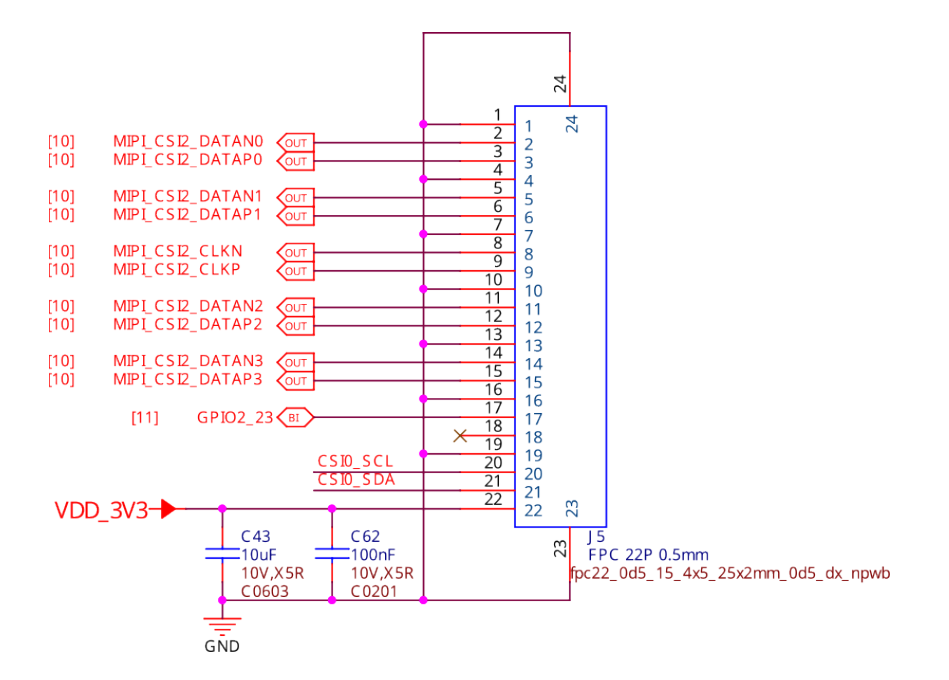

Fig. 3.31: CSI0 camera interface

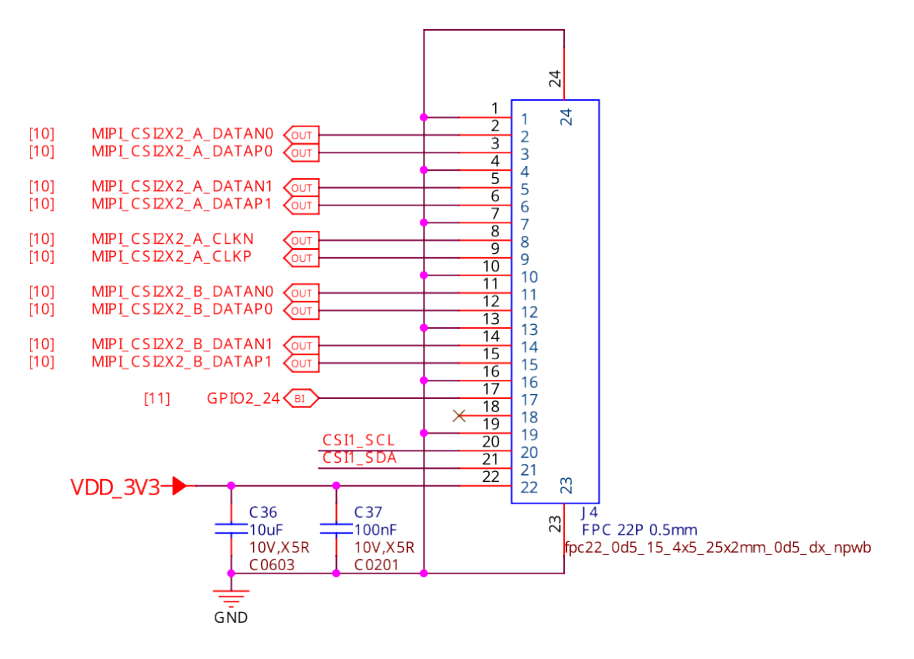

Fig. 3.32: CSI1 camera interface

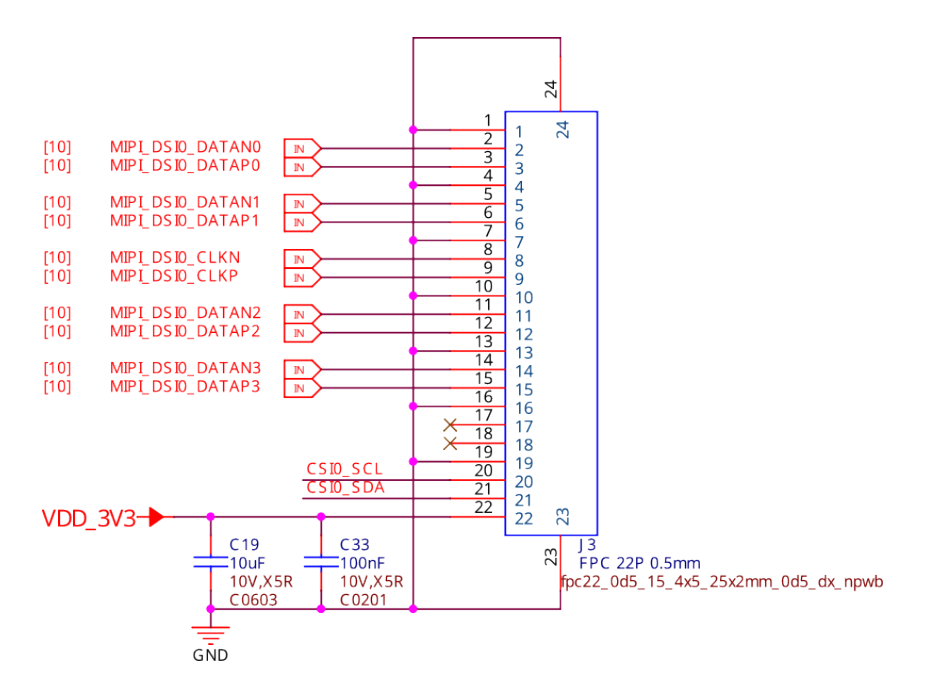

Fig. 3.33: DSI display interface

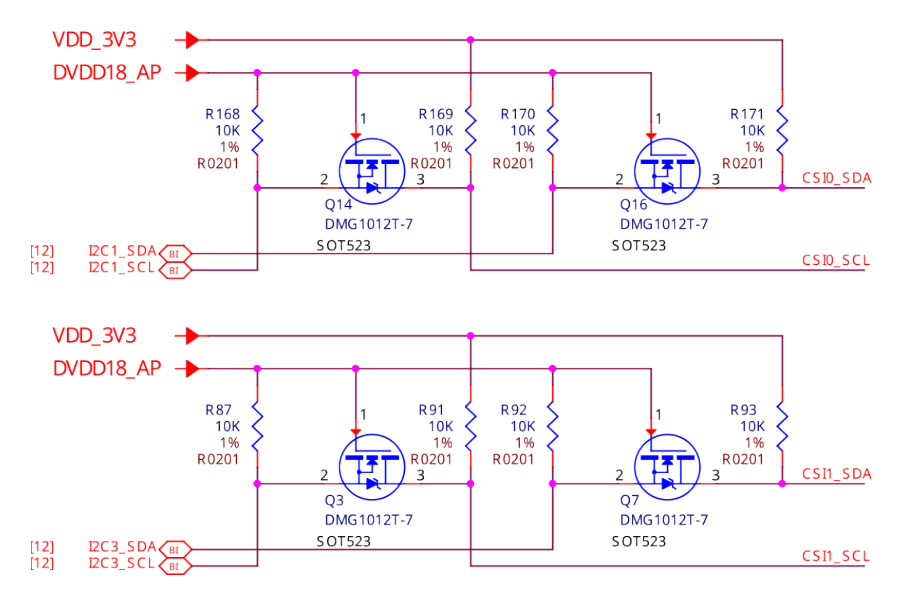

Fig. 3.34: CSI & DSI level shifter

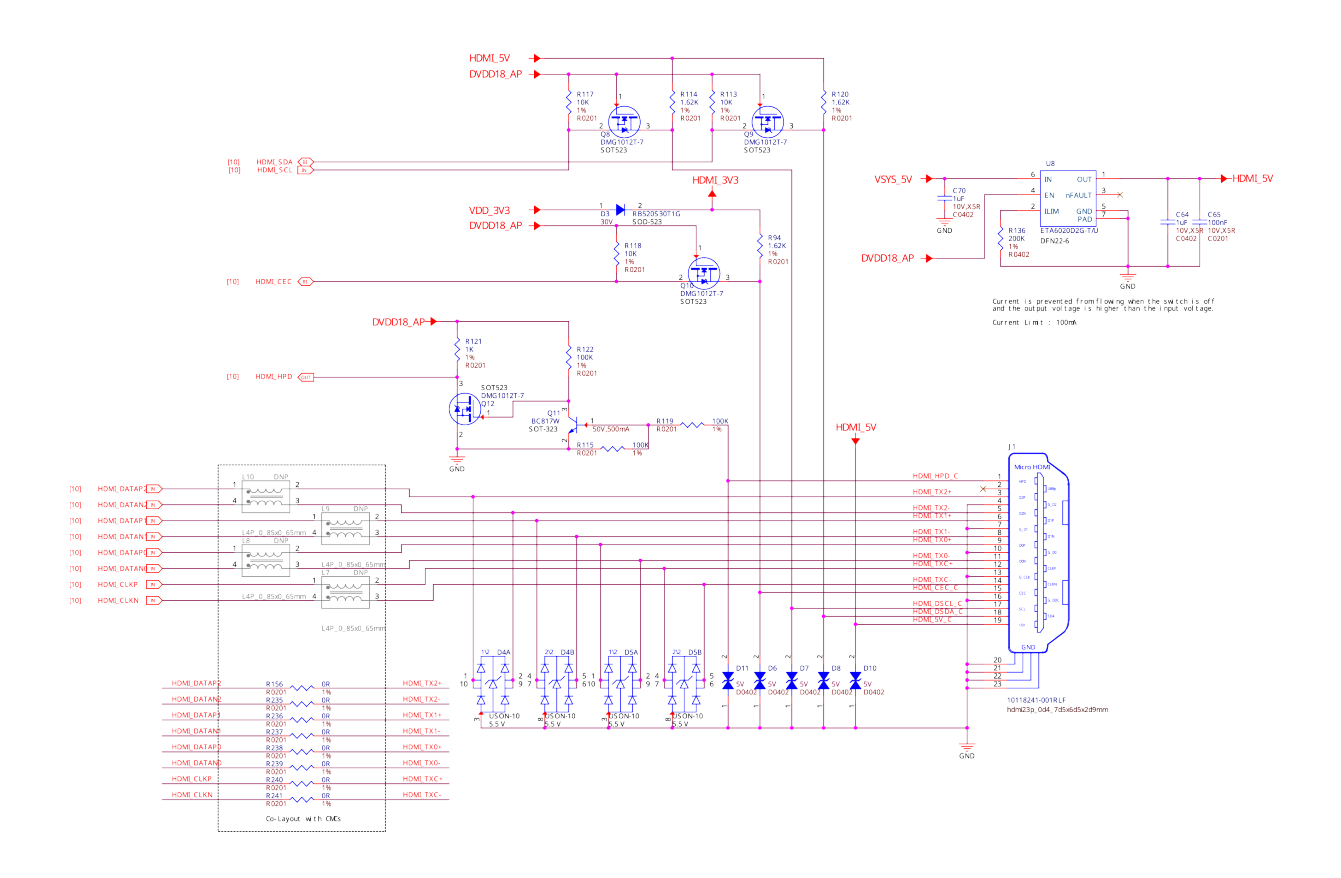

Fig. 3.35: HDMI display interface

## 3.9 Debug

## 3.9.1 UART debug port

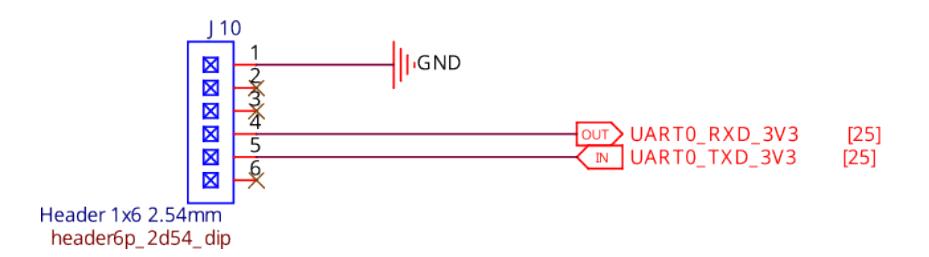

Fig. 3.36: UART Debug port

## 3.9.2 JTAG debug port

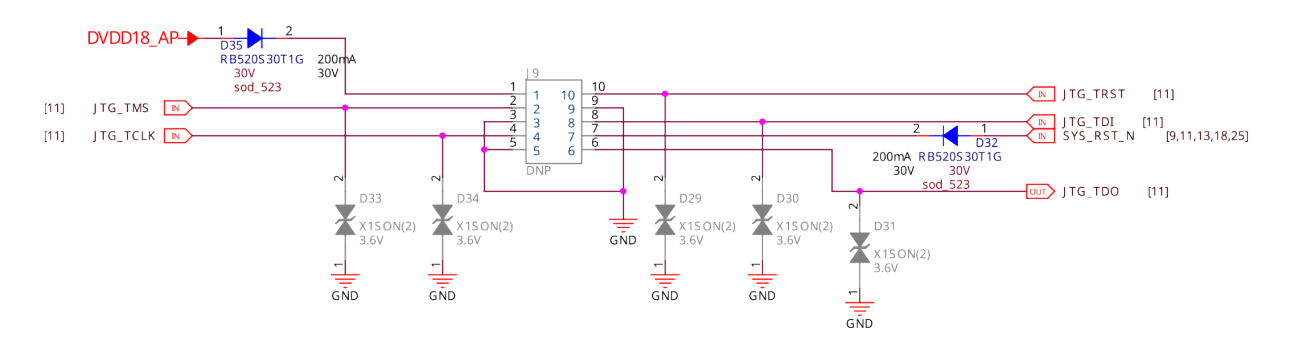

Fig. 3.37: JTAG debug port

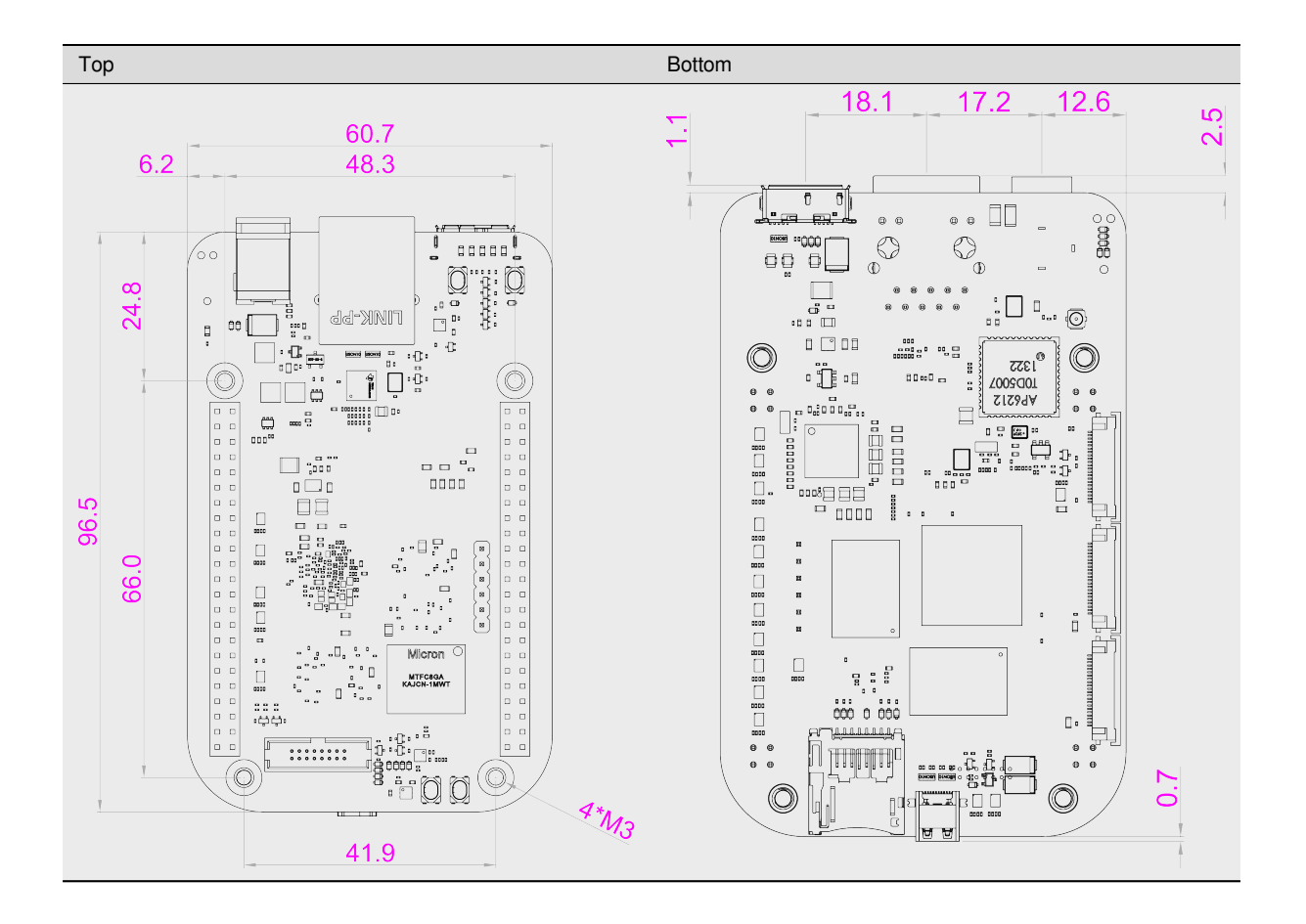

## 3.10 Mechanical Specifications

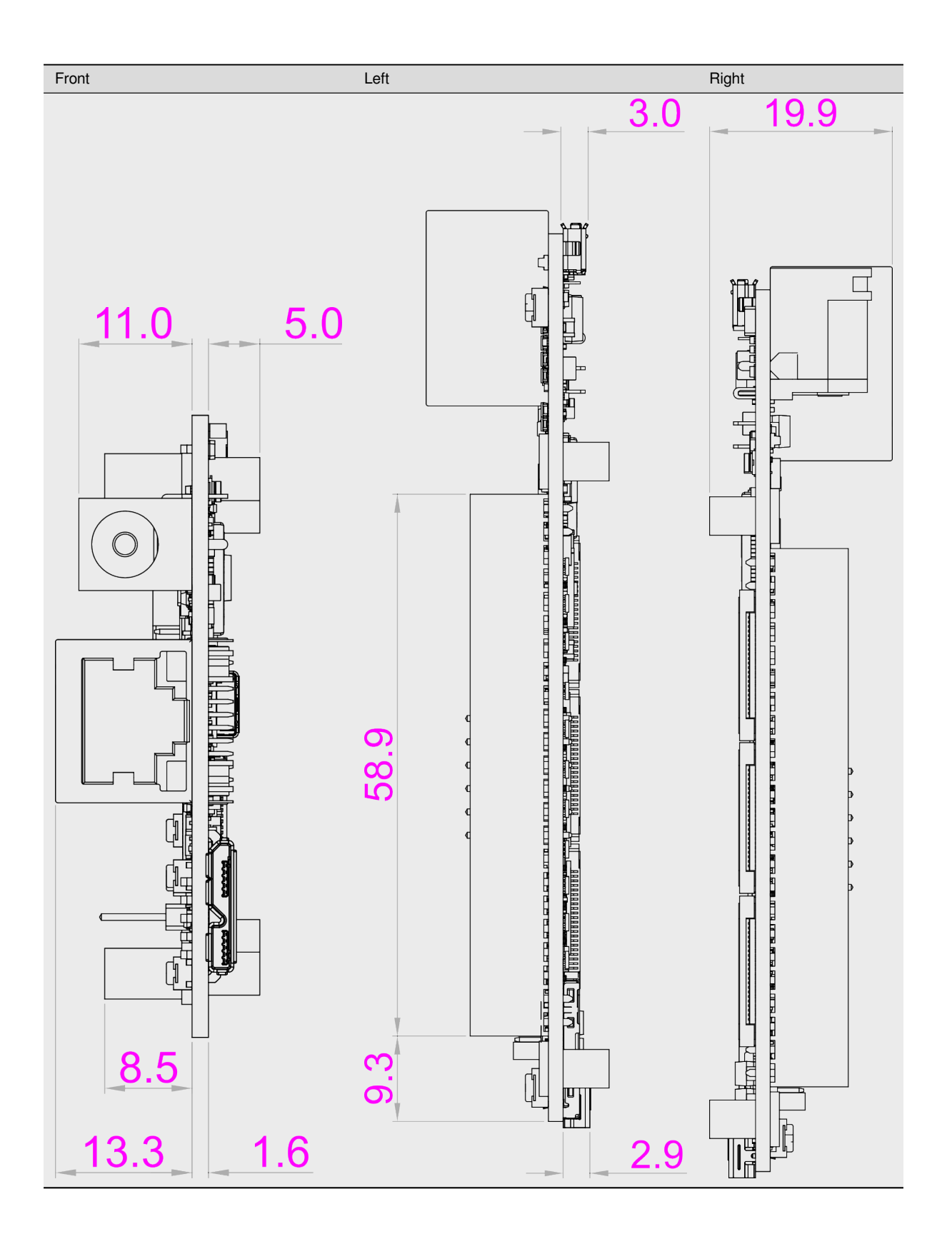

| Parameter      | Values           |
|----------------|------------------|
| Size           | 96.5×60.7×19.9mm |
| Max heigh      | 21.1mm           |
| PCB Size       | 96.5x60.5*1.6mm  |
| PCB Layers     | 10 layers        |
| PCB Thickness  | 1.6mm            |
| RoHS compliant | yes              |
| Gross Weight   | 128.8g           |
| Net weight     | 49.7g            |

Table 3.1: Dimensions & weight

## **Chapter 4**

# **Expansion**

## 4.1 Cape Headers

The expansion interface on the board is comprised of two headers P8 (46 pin) & P9 (46 pin). All signals on the expansion headers are **3.3V** unless otherwise indicated.

Note: Do not connect 5V logic level signals to these pins or the board will be damaged.

**Note:** DO NOT APPLY VOLTAGE TO ANY I/O PIN WHEN POWER IS NOT SUPPLIED TO THE BOARD. IT WILL DAMAGE THE PROCESSOR AND VOID THE WARRANTY.

#### NO PINS ARE TO BE DRIVEN UNTIL AFTER THE SYS\_RESET LINE GOES HIGH.

#### 4.1.1 Connector P8

The following tables show the pinout of the **P8** expansion header. The SW is responsible for setting the default function of each pin. Refer to the processor documentation for more information on these pins and detailed descriptions of all of the pins listed. In some cases there may not be enough signals to complete a group of signals that may be required to implement a total interface.

The column heading is the pin number on the expansion header.

The **GPIO** row is the expected gpio identifier number in the Linux kernel.

Each row includes the gpiochipX and pinY in the format of X Y. You can use these values to directly control the GPIO pins with the commands shown below.

```
# to set the GPIO pin state to HIGH
debian@BeagleBone:~$ gpioset X Y=1
# to set the GPIO pin state to LOW
debian@BeagleBone:~$ gpioset X Y=0
For Example:
+----+
| Pin | P8.03 |
+=====+=====+
| GPIO | 1 20 |
+----+
```

(continues on next page)

```
(continued from previous page)
Use the commands below for controlling this pin (P8.03) where X = 1 and Y =_
→20
# to set the GPIO pin state to HIGH
debian@BeagleBone:~$ gpioset 1 20=1
# to set the GPIO pin state to LOW
debian@BeagleBone:~$ gpioset 1 20=0
```

The **BALL** row is the pin number on the processor.

The **REG** row is the offset of the control register for the processor pin.

The **MODE #** rows are the mode setting for each pin. Setting each mode to align with the mode column will give that function on that pin.

#### NOTES:

DO NOT APPLY VOLTAGE TO ANY I/O PIN WHEN POWER IS NOT SUPPLIED TO THE BOARD. IT WILL DAMAGE THE PROCESSOR AND VOID THE WARRANTY.

NO PINS ARE TO BE DRIVEN UNTIL AFTER THE SYS\_RESET LINE GOES HIGH.

#### P8.01-P8.02

| P8.01 | P8.02 |
|-------|-------|
| GND   | GND   |

#### P8.03-P8.05

| Pin    | P8.03        | P8.04           | P8.05              |
|--------|--------------|-----------------|--------------------|
| Name   | GPIO1_21     | GPIO1_22        | GPIO1_23           |
| BALL   | J34          | J35             | K32                |
| GPIO   | 1 21         | 1 22            | 1 23               |
| REG    | GPIO1_21_MUX | GPIO1_22_MUX    | GPIO1_23_MUX       |
| Mode 0 | GPIO1_21     | GPIO1_22        | GPIO1_23           |
| MODE 1 | ~            | ~               | ~                  |
| MODE 2 | ISP0_FL_TRIG | ISP0_FLASH_TRIG | ISP0_PRELIGHT_TRIG |
| MODE 3 | GPIO1_21     | GPIO1_22        | GPIO1_23           |
| MODE 4 | ~            | ~               | ~                  |
| MODE 5 | ~            | ~               | ~                  |

#### P8.06-P8.09

| Pin    | P8.06             | P8.07             | P8.08        | P8.09           |
|--------|-------------------|-------------------|--------------|-----------------|
| Name   | GPIO1_24          | GPIO1_25          | GPIO1_26     | GPIO1_27        |
| BALL   | К33               | K34               | K35          | K36             |
| GPIO   | 1 24              | 1 25              | 1 26         | 1 27            |
| REG    | GPIO1_24_MUX      | GPIO1_25_MUX      | GPIO1_26_MUX | GPIO1_27_MUX    |
| Mode 0 | GPIO1_24          | GPIO1_25          | GPIO1_26     | GPI01_27        |
| MODE 1 | ~                 | ~                 | ~            | ~               |
| MODE 2 | ISP0_SHUTTER_TRIG | ISP0_SHUTTER_OPEN | ISP1_FL_TRIG | ISP1_FLASH_TRIG |
| MODE 3 | GPIO1_24          | GPIO1_25          | ~            | ~               |
| MODE 4 | ~                 | ~                 | ~            | ~               |
| MODE 5 | ~                 | ~                 | ~            | ~               |

#### P8.10-P8.13

| Pin    | P8.10              | P8.11             | P8.12             | P8.13       |
|--------|--------------------|-------------------|-------------------|-------------|
| Name   | GPI01_28           | GPI01_29          | GPIO1_30          | GPIO3_2     |
| BALL   | K37                | L32               | L33               | C6          |
| GPIO   | 1 28               | 1 29              | 1 30              | 3 2         |
| REG    | GPIO1_28_MUX       | GPIO1_29_MUX      | GPIO1_30_MUX      | GPIO3_2_MUX |
| MODE 0 | GPIO1_28           | GPIO1_29          | GPIO1_30          | GPIO3_2     |
| MODE 1 | ~                  | ~                 | ~                 | PWM0        |
| MODE 2 | ISP1_PRELIGHT_TRIG | ISP1_SHUTTER_TRIG | ISP1_SHUTTER_OPEN | ~           |
| MODE 3 | ~                  | ~                 | ~                 | ~           |
| MODE 4 | ~                  | ~                 | ~                 | ~           |
| MODE 5 | ~                  | ~                 | ~                 | ~           |

#### P8.14-P8.16

| Pin    | P8.14         | P8.15       | P8.16        |
|--------|---------------|-------------|--------------|
| Name   | CLK_OUT_3     | GPIO3_0     | GPIO0_20     |
| BALL   | E29           | A6          | F34          |
| GPIO   | 1 20          | 30          | 0 20         |
| REG    | CLK_OUT_3_MUX | GPIO3_0_MUX | GPIO0_20_MUX |
| MODE 0 | BOOT_SEL3     | GPIO3_0     | GPIO0_20     |
| MODE 1 | CLK_OUT_3     | GMAC1_RXD2  | UART3_TXD    |
| MODE 2 | ~             | ~           | UART3_IR_OUT |
| MODE 3 | GPIO1_20      | ~           | ~            |
| MODE 4 | ~             | ~           | ~            |
| MODE 5 | ~             | ~           | ~            |

#### P8.17-P8.19

| Pin    | P8.17       | P8.18         | P8.19       |
|--------|-------------|---------------|-------------|
| Name   | GPIO3_1     | GPIO1_5       | GPIO3_3     |
| BALL   | B6          | B34           | D6          |
| GPIO   | 31          | 15            | 3 3         |
| REG    | GPIO3_1_MUX | GPIO1_5_MUX   | GPIO3_3_MUX |
| MODE 0 | GPIO3_1     | GPIO1_5       | GPIO3_3     |
| MODE 1 | GMAC1_RXD3  | ~             | PWM1        |
| MODE 2 | ~           | ~             | ~           |
| MODE 3 | ~           | ~             | ~           |
| MODE 4 | ~           | DPU_COLOR_16  | ~           |
| MODE 5 | ~           | DPU1_COLOR_16 | ~           |

#### P8.20-P8.22

| Pin    | P8.20         | P8.21         | P8.22         |
|--------|---------------|---------------|---------------|
| Name   | GPIO1_6       | GPIO1_7       | GPIO1_8       |
| BALL   | C34           | D34           | B35           |
| GPIO   | 16            | 17            | 18            |
| REG    | GPIO1_6_MUX   | GPIO1_7_MUX   | GPIO1_8_MUX   |
| MODE 0 | GPIO1_6       | GPIO1_7       | GPIO1_8       |
| MODE 1 | ~             | QSPI1_SCLK    | QSPI1_SSN0    |
| MODE 2 | ~             | ~             | ~             |
| MODE 3 | ~             | ~             | ~             |
| MODE 4 | DPU_COLOR_17  | DPU_COLOR_18  | DPU_COLOR_19  |
| MODE 5 | DPU1_COLOR_17 | DPU1_COLOR_18 | DPU1_COLOR_19 |

#### P8.23-P8.26

| Pin    | P8.23         | P8.24         | P8.25         | P8.26         |
|--------|---------------|---------------|---------------|---------------|
| Name   | GPIO1_9       | GPIO1_10      | GPIO1_11      | GPIO1_12      |
| BALL   | A36           | B36           | B37           | C36           |
| GPIO   | 19            | 1 10          | 1 11          | 1 12          |
| REG    | GPIO1_9_MUX   | GPIO1_10_MUX  | GPIO1_11_MUX  | GPIO1_12_MUX  |
| MODE 0 | GPIO1_9       | GPIO1_10      | GPIO1_11      | GPIO1_12      |
| MODE 1 | QSPI1_M0_MOSI | QSPI1_M1_MISO | QSPI1_M2_WP   | QSPI1_M3_HOLD |
| MODE 2 | ~             | ~             | ~             | ~             |
| MODE 3 | ~             | ~             | ~             | ~             |
| MODE 4 | DPU_COLOR_20  | DPU_COLOR_21  | DPU_COLOR_22  | DPU_COLOR_23  |
| MODE 5 | DPU1_COLOR_20 | DPU1_COLOR_21 | DPU1_COLOR_22 | DPU1_COLOR_23 |

#### P8.27-P8.29

| Pin    | P8.27        | P8.28         | P8.29        |
|--------|--------------|---------------|--------------|
| Name   | GPIO1_15     | GPIO1_16      | GPIO1_14     |
| BALL   | D37          | E34           | D36          |
| GPIO   | 1 15         | 1 16          | 1 14         |
| REG    | GPIO1_15_MUX | GPIO1_16_MUX  | GPIO1_14_MUX |
| MODE 0 | GPIO1_15     | GPIO1_16      | GPIO1_14     |
| MODE 1 | UART4_CTSN   | UART4_RTSN    | UART4_RXD    |
| MODE 2 | ~            | ~             | ~            |
| MODE 3 | ~            | ~             | ~            |
| MODE 4 | DPU_VSYNC    | DPU_PIXELCLK  | DPU_HSYNC    |
| MODE 5 | DPU1_VSYNC   | DPU1_PIXELCLK | DPU1_HSYNC   |

#### P8.30-P8.32

| Pin    | P8.30         | P8.31         | P8.32         |
|--------|---------------|---------------|---------------|
| Name   | GPIO1_13      | GPIO1_3       | GPIO1_4       |
| BALL   | D35           | D33           | A34           |
| GPIO   | 1 13          | 13            | 14            |
| REG    | GPIO1_13_MUX  | GPIO1_3_MUX   | GPIO1_4_MUX   |
| MODE 0 | GPIO1_13      | GPIO1_3       | GPIO1_4       |
| MODE 1 | UART4_TXD     | DSP1_JTG_TDO  | DSP1_JTG_TCLK |
| MODE 2 | ~             | ~             | ~             |
| MODE 3 | ~             | ~             | ~             |
| MODE 4 | DPU_COLOR_EN  | DPU_COLOR_14  | DPU_COLOR_15  |
| MODE 5 | DPU1_COLOR_EN | DPU1_COLOR_14 | DPU1_COLOR_15 |

#### P8.33-P8.35

| Pin    | P8.33         | P8.34         | P8.35         |
|--------|---------------|---------------|---------------|
| Name   | GPIO1_2       | GPIO1_0       | GPIO1_1       |
| BALL   | C33           | E32           | A32           |
| GPIO   | 12            | 10            | 11            |
| REG    | GPIO1_2_MUX   | GPIO1_0_MUX   | GPIO1_1_MUX   |
| MODE 0 | GPIO1_2       | GPIO1_0       | GPIO1_1       |
| MODE 1 | DSP1_JTG_TDI  | DSP1_JTG_TRST | DSP1_JTG_TMS  |
| MODE 2 | ~             | ~             | ~             |
| MODE 3 | ~             | ~             | ~             |
| MODE 4 | DPU_COLOR_13  | DPU_COLOR_11  | DPU_COLOR_12  |
| MODE 5 | DPU1_COLOR_13 | DPU1_COLOR_11 | DPU1_COLOR_12 |

#### P8.36-P8.38

| Pin    | P8.36         | P8.37        | P8.38        |
|--------|---------------|--------------|--------------|
| Name   | GPIO0_31      | GPIO0_29     | GPIO0_30     |
| BALL   | D32           | B32          | C32          |
| GPIO   | 0 31          | 0 29         | 0 30         |
| REG    | GPIO0_31_MUX  | GPIO0_29_MUX | GPIO0_30_MUX |
| MODE 0 | GPIO0_31      | GPIO0_29     | GPIO0_30     |
| MODE 1 | ~             | ~            | ~            |
| MODE 2 | ~             | ~            | ~            |
| MODE 3 | ~             | ~            | ~            |
| MODE 4 | DPU_COLOR_10  | DPU_COLOR_8  | DPU_COLOR_9  |
| MODE 5 | DPU1_COLOR_10 | DPU1_COLOR_8 | DPU1_COLOR_9 |

#### P8.39-P8.41

| Pin    | P8.39        | P8.40        | P8.41        |
|--------|--------------|--------------|--------------|
| Name   | GPIO0_27     | GPIO0_28     | GPIO0_25     |
| BALL   | D31          | E31          | F30          |
| GPIO   | 0 27         | 0 28         | 0 25         |
| REG    | GPIO0_27_MUX | GPIO0_28_MUX | GPIO0_25_MUX |
| MODE 0 | GPIO0_27     | GPIO0_28     | GPIO0_25     |
| MODE 1 | ~            | ~            | DSP0_JTG_TDO |
| MODE 2 | I2C1_SCL     | I2C1_SDA     | ~            |
| MODE 3 | ~            | ~            | ~            |
| MODE 4 | DPU_COLOR_6  | DPU_COLOR_7  | DPU_COLOR_4  |
| MODE 5 | DPU1_COLOR_6 | DPU1_COLOR_7 | DPU1_COLOR_4 |

#### P8.42-P8.44

| Pin    | P8.42         | P8.43        | P8.44        |
|--------|---------------|--------------|--------------|
| Name   | GPIO0_26      | GPIO0_23     | GPIO0_24     |
| BALL   | C31           | C30          | D30          |
| GPIO   | 0 26          | 0 23         | 0 24         |
| REG    | GPIO0_26_MUX  | GPIO0_23_MUX | GPIO0_24_MUX |
| MODE 0 | GPIO0_26      | GPIO0_23     | GPIO0_24     |
| MODE 1 | DSP0_JTG_TCLK | DSP0_JTG_TMS | DSP0_JTG_TDI |
| MODE 2 | ~             | I2C4_SDA     | QSPI1_SSN1   |
| MODE 3 | ~             | ~            | ~            |
| MODE 4 | DPU_COLOR_5   | DPU_COLOR_2  | DPU_COLOR_3  |
| MODE 5 | DPU1_COLOR_5  | DPU1_COLOR_2 | DPU1_COLOR_3 |

#### P8.45-P8.46

| Pin    | P8.45        | P8.46         |
|--------|--------------|---------------|
| Name   | GPIO0_21     | GPIO0_22      |
| BALL   | F36          | D29           |
| GPIO   | 0 21         | 0 22          |
| REG    | GPIO0_21_MUX | GPIO0_22_MUX  |
| MODE 0 | GPIO0_21     | GPI00_22      |
| MODE 1 | UART3_RXD    | DSP0_JTG_TRST |
| MODE 2 | UART3_IR_IN  | I2C4_SCL      |
| MODE 3 | ~            | ~             |
| MODE 4 | DPU_COLOR_0  | DPU_COLOR_1   |
| MODE 5 | DPU1_COLOR_0 | DPU1_COLOR_1  |

#### 4.1.2 Connector P9

The following tables show the pinout of the **P9** expansion header. The SW is responsible for setting the default function of each pin. Refer to the processor documentation for more information on these pins and detailed descriptions of all of the pins listed. In some cases there may not be enough signals to complete a group of signals that may be required to implement a total interface.

The column heading is the pin number on the expansion header.

The **GPIO** row is the expected gpio identifier number in the Linux kernel.

Each row includes the gpiochipX and pinY in the format of X Y. You can use these values to directly control the GPIO pins with the commands shown below.

```
# to set the GPIO pin state to HIGH
debian@BeagleBone:~$ gpioset X Y=1
# to set the GPIO pin state to LOW
debian@BeagleBone:~$ gpioset X Y=0
For Example:
+----+
| Pin | P9.11
                    +=====+======++=======++
| GPIO
        | 1 1
                    ----+--
                   -+
+-
Use the commands below for controlling this pin (P9.11) where X = 1 and Y = 1
# to set the GPIO pin state to HIGH
debian@BeagleBone:~$ gpioset 1 20=1
# to set the GPIO pin state to LOW
debian@BeagleBone:~$ gpioset 1 20=0
```

The **BALL** row is the pin number on the processor.

The **REG** row is the offset of the control register for the processor pin.

The **MODE #** rows are the mode setting for each pin. Setting each mode to align with the mode column will give that function on that pin.

If included, the **2nd BALL** row is the pin number on the processor for a second processor pin connected to the same pin on the expansion header. Similarly, all row headings starting with **2nd** refer to data for this second processor pin.

#### NOTES:

DO NOT APPLY VOLTAGE TO ANY I/O PIN WHEN POWER IS NOT SUPPLIED TO THE BOARD. IT WILL DAMAGE THE PROCESSOR AND VOID THE WARRANTY.

NO PINS ARE TO BE DRIVEN UNTIL AFTER THE SYS\_RESET LINE GOES HIGH.

#### P9.01-P9.05

| P9.01 | P9.02 | P9.03    | P9.04    | P9.05 |
|-------|-------|----------|----------|-------|
| GND   | GND   | VOUT_3V3 | VOUT_3V3 | VIN   |

#### P9.06-P9.10

| P9.06 | P9.07    | P9.08    | P9.09  | P9.10  |
|-------|----------|----------|--------|--------|
| VIN   | VOUT_SYS | VOUT_SYS | ONKEY# | RESET# |

#### P9.11-P9.13

| Pin    | P9.11         | P9.12          | P9.13         |
|--------|---------------|----------------|---------------|
| Name   | UART1_TXD     | QSPI0_CSN0     | UART1_RXD     |
| BALL   | M32           | H1             | M33           |
| GPIO   | 0 10          | 2 3            | 0 11          |
| REG    | UART1_TXD_MUX | QSPI0_CSN0_MUX | UART1_RXD_MUX |
| MODE 0 | UART1_TXD     | QSPI0_SSN0     | UART1_RXD     |
| MODE 1 | ~             | PWM1           | ~             |
| MODE 2 | ~             | I2S_SDA1       | ~             |
| MODE 3 | GPIO0_10      | GPIO2_3        | GPIO0_11      |
| MODE 4 | ~             | ~              | ~             |
| MODE 5 | ~             | ~              | ~             |

#### P9.14-P9.16

| Pin    | P9.14             | P9.15           | P9.16             |
|--------|-------------------|-----------------|-------------------|
| Name   | QSPI0_D1_MISO     | QSPI0_D2_WP     | QSPI0_D0_MOSI     |
| BALL   | К3                | K2              | J3                |
| GPIO   | 2 6               | 2 7             | 2 5               |
| REG    | QSPI0_D1_MISO_MUX | QSPI0_D2_WP_MUX | QSPI0_D0_MOSI_MUX |
| MODE 0 | QSPI0_M1_MISO     | QSPI0_M2_WP     | QSPI0_M0_MOSI     |
| MODE 1 | PWM4              | PWM5            | PWM3              |
| MODE 2 | I2S_MCLK          | I2S_SCLK        | I2S_SDA3          |
| MODE 3 | GPIO2_6           | GPIO2_7         | GPIO2_5           |
| MODE 4 | ~                 | ~               | ~                 |
| MODE 5 | ~                 | ~               | ~                 |

## P9.17-P9.19

| Pin    | P9.17          | P9.18             | P9.19        |
|--------|----------------|-------------------|--------------|
| Name   | QSPI1_CSN0     | QSPI1_D0_MOSI     | I2C2_SCL     |
| BALL   | H32            | G35               | G4           |
| GPIO   | 01             | 0 2               | 29           |
| REG    | QSPI1_CSN0_MUX | QSPI1_D0_MOSI_MUX | I2C2_SCL_MUX |
| MODE 0 | QSPI1_SSN0     | QSPI1_M0_MOSI     | I2C2_SCL     |
| MODE 1 | ~              | ISO7816_CVCC_EN   | UART2_TXD    |
| MODE 2 | I25_MCLK       | I2C5_SDA          | ~            |
| MODE 3 | GPIO0_1        | GPIO0_2           | GPIO2_9      |
| MODE 4 | EFUSE_SPI_NSS  | EFUSE_SPI_SI      | ~            |
| MODE 5 | ~              | ~                 | ~            |

#### P9.20-P9.22

| Pin    | P9.20        | P9.21             | P9.22          |
|--------|--------------|-------------------|----------------|
| Name   | I2C2_SDA     | QSPI1_D1_MISO     | QSPI1_SCLK     |
| BALL   | G3           | G34               | H34            |
| GPIO   | 2 10         | 0 3               | 0 0            |
| REG    | I2C2_SDA_MUX | QSPI1_D1_MISO_MUX | QSPI1_SCLK_MUX |
| MODE 0 | I2C2_SDA     | QSPI1_M1_MISO     | QSPI1_SCLK     |
| MODE 1 | UART2_RXD    | ISO7816_CLK       | ISO7816_DET    |
| MODE 2 | ~            | ~                 | ~              |
| MODE 3 | GPIO2_10     | GPIO0_3           | GPIO0_0        |
| MODE 4 | ~            | EFUSE_SPI_SO      | EFUSE_SPI_CLK  |
| MODE 5 | ~            | ~                 | ~              |

#### P9.23-P9.25

| Pin    | P9.23             | P9.24           | P9.25        |
|--------|-------------------|-----------------|--------------|
| Name   | QSPI0_D3_HOLD     | QSPI1_D2_WP     | GPIO2_18     |
| BALL   | K1                | G33             | F5           |
| GPIO   | 2 8               | 04              | 2 18         |
| REG    | QSPI0_D3_HOLD_MUX | QSPI1_D2_WP_MUX | GPIO2_18_MUX |
| MODE 0 | QSPI0_M3_HOLD     | QSPI1_M2_WP     | GPIO2_18     |
| MODE 1 | ~                 | ISO7816_RST     | GMAC1_TX_CLK |
| MODE 2 | 125_WS            | UART5_TXD       | ~            |
| MODE 3 | GPIO2_8           | GPIO0_4         | ~            |
| MODE 4 | ~                 | EFUSE_BUSY      | ~            |
| MODE 5 | ~                 | ~               | ~            |

#### P9.26-P9.28

| Pin    | P9.26             | P9.27        | P9.28       |
|--------|-------------------|--------------|-------------|
| Name   | QSPI1_D3_HOLD     | GPIO2_19     | SPI_CSN     |
| BALL   | F37               | E4           | E3          |
| GPIO   | 0 5               | 2 19         | 2 15        |
| REG    | QSPI1_D3_HOLD_MUX | GPIO2_19_MUX | SPI_CSN_MUX |
| MODE 0 | QSPI1_M3_HOLD     | GPIO2_19     | SPI_SSN0    |
| MODE 1 | ISO7816_DAT       | GMAC1_RX_CLK | UART2_RXD   |
| MODE 2 | UART5_RXD         | ~            | UART2_IR_IN |
| MODE 3 | GPIO0_5           | ~            | GPIO2_15    |
| MODE 4 | ~                 | ~            | ~           |
| MODE 5 | ~                 | ~            | ~           |

#### P9.29-P9.31

| Pin    | P9.29        | P9.30        | P9.31        |
|--------|--------------|--------------|--------------|
| Name   | SPI_MISO     | SPI_MOSI     | SPI_SCLK     |
| BALL   | F1           | F2           | D3           |
| GPIO   | 2 17         | 2 16         | 2 14         |
| REG    | SPI_MISO_MUX | SPI_MOSI_MUX | SPI_SCLK_MUX |
| MODE 0 | SPI_MISO     | SPI_MOSI     | SPI_SCLK     |
| MODE 1 | ~            | ~            | UART2_TXD    |
| MODE 2 | ~            | ~            | UART2_IR_OUT |
| MODE 3 | GPIO2_17     | GPIO2_16     | GPIO2_14     |
| MODE 4 | ~            | ~            | ~            |
| MODE 5 | ~            | ~            | ~            |

#### P9.32-P9.40

| P9.32   | P9.34 |
|---------|-------|
| VDD_ADC | GND   |

| P9.33       | P9.35       | P9.36       | P9.37       | P9.38       | P9.39       | P9.40       |
|-------------|-------------|-------------|-------------|-------------|-------------|-------------|
| ADC_VIN_CH4 | ADC_VIN_CH6 | ADC_VIN_CH5 | ADC_VIN_CH2 | ADC_VIN_CH3 | ADC_VIN_CH0 | ADC_VIN_CH1 |

#### P9.41-P9.42

| Pin    | P9.41        | P9.42          |
|--------|--------------|----------------|
| Name   | GPIO2_13     | QSPI0_SCLK     |
| BALL   | D2           | H3             |
| GPIO   | 2 13         | 2 2            |
| REG    | GPIO2_13_MUX | QSPI0_SCLK_MUX |
| MODE 0 | GPIO2_13     | QSPI0_SCLK     |
| MODE 1 | SPI_SSN1     | PWM0           |
| MODE 2 | ~            | I2S_SDA0       |
| MODE 3 | ~            | GPIO2_2        |
| MODE 4 | ~            | ~              |
| MODE 5 | ~            | ~              |

#### P9.43-P9.46

| P9.43 | P9.44 | P9.45 | P9.46 |
|-------|-------|-------|-------|
| GND   | GND   | GND   | GND   |

#### mikroBUS

| Pin                       | mikroBUS port |     | Pin                         |
|---------------------------|---------------|-----|-----------------------------|
| ADC_VIN_CH7               | AN            | PWM | QSPI0_CSN1 (MODE1:PWM2)     |
| AUDIO_PA3 (MODE3:GPIO4_3) | RST           | INT | GPIO2_21 (MODE0:GPIO2_21)   |
| GPIO2_20 (MODE0:GPIO2_20) | CS            | RX  | UART3_RXD (MODE1:UART3_RXD) |
| SPI_SCLK (MODE0:SPI_SCLK) | SCK           | тх  | UART3_TXD (MODE1:UART3_TXD) |
| SPI_MISO (MODE0:SPI_MISO) | MISO          | SCL | GPIO0_18 (MODE1:I2C4_SCL)   |
| SPI_MOSI (MODE0:SPI_MOSI) | MOSI          | SDA | GPIO0_19 (MODE1:I2C4_SDA)   |
| 3.3V supply               | 3V3           | 5V  | 5V supply                   |
| Ground                    | GND           | GND | Ground                      |

## **Chapter 5**

# Demos

Important: This document is a work on progress.

## 5.1 Using CSI Cameras

**Note:** CSI support is only available in Yocto image for BeagleV Ahead, to flash latest Yoctor image on your BeagleV Ahead you can checkout *Flashing eMMC* section.

#### 5.1.1 Hardware

IMX219 camera modules has been tested to work well with BeagleV Ahead, some of them are listed below:

- 1. Raspberry Pi Camera Board v2 8 Megapixels (Adafruit)
- 2. Raspberry Pi NoIR Camera Board v2 8 Megapixels (Adafuit)
- 3. Arducam IMX219 (Robu.in)

In addition to the camer you'll need a 15pin to 22pin cable as well:

- 1. Raspberry Pi Zero FPC Camera Cable (Adafruit)
- 2. Raspberry Pi Zero v1.3 Camera Cable (Adafuit)
- 3. Raspberry Pi Zero V1.3 Camera Cable (Robu.in)

#### 5.1.2 Software

There are several demo applications available for testing CSI, execute commands below to test your IMX219 camera on CSI0 & CSI1 ports:

- 1. Change directory to demo application location using: cd /usr/share/vi/isp/test
- 2. Set environment variable export ISP\_LOG\_LEVEL=3
- 3. To test CSIO execute: ./camera\_demo1 2 0 1 0 1920 1080 1 30 7
- 4. To test CSI1 execute: ./camera\_demo1 0 0 1 0 1920 1080 1 30 7

When you execure camera\_demo1 then you should see something like this on your console:

. . .

...
IMX219: IMX219\_IsiExposureControlIss: g=168.960999, Ti=0.050000
CAMERIC-MI-IRQ: isp mi frame out (59) fps[0]: 19.74
IMX219: IMX219\_IsiExposureControlIss: g=168.960999, Ti=0.050000
CAMERIC-MI-IRQ: isp mi frame out (60) fps[0]: 19.73
IMX219: IMX219\_IsiExposureControlIss: g=168.960999, Ti=0.050000
CAMERIC-MI-IRQ: isp mi frame out (61) fps[0]: 19.72
IMX219: IMX219\_IsiExposureControlIss: g=168.960999, Ti=0.050000
CAMERIC-MI-IRQ: isp mi frame out (62) fps[0]: 19.72
IMX219: IMX219\_IsiExposureControlIss: g=168.960999, Ti=0.050000
CAMERIC-MI-IRQ: isp mi frame out (62) fps[0]: 19.72
IMX219: IMX219\_IsiExposureControlIss: g=168.960999, Ti=0.050000
CAMERIC-MI-IRQ: isp mi frame out (63) fps[0]: 19.71
...
...

The output above indicates your CSI camera is working well.

**Important:** Usage of other demo applications will be added to this page as well.

Source for these demo application can be found here

## **Chapter 6**

# Support

All support for BeagleV Ahead design is through BeagleBoard.org community at BeagleBoard.org forum.

## 6.1 Production board boot media

• BeagleV-Ahead Rev 1.0

### 6.2 Certifications and export control

#### 6.2.1 Export designations

- HS:
- US HS:
- EU HS:

#### 6.2.2 Size and weight

- Bare board dimensions:
- Bare board weight:
- Full package dimensions:
- Full package weight:

## 6.3 Additional documentation

#### 6.3.1 Hardware docs

For any hardware document like schematic diagram PDF, EDA files, issue tracker, and more you can checkout the BeagleV Ahead design repository.

#### 6.3.2 Software docs

For BeagleV Ahead specific software projects you can checkout all the BeagleV Ahead project repositories group.

#### 6.3.3 Support forum

For any additional support you can submit your queries on our forum, https://forum.beagleboard.org/c/beaglev

#### 6.3.4 Pictures

## 6.4 Change History

**Note:** This section describes the change history of this document and board. Document changes are not always a result of a board change. A board change will always result in a document change.

#### 6.4.1 Board Changes

For all changes, see <a href="https://git.beagleboard.org/beaglev-ahead/beaglev-ahead/

| Table 6.1: | BeagleV | Ahead | board | change | history |
|------------|---------|-------|-------|--------|---------|
|------------|---------|-------|-------|--------|---------|

| Rev | Changes | Date       | Ву |
|-----|---------|------------|----|
|     |         | 2023-03-08 |    |